# TUTORIAL

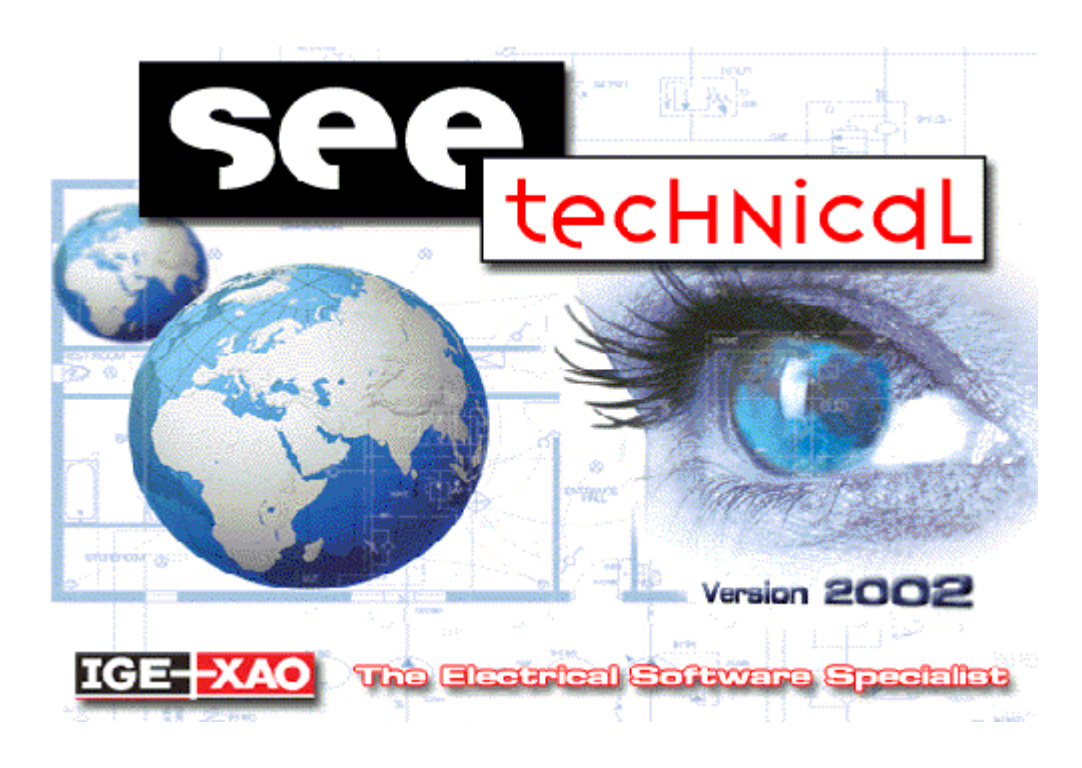

The purpose of this Tutorial is to show you what to do to create a project using SEE TECHNICAL.

We will see how to create a new project and manage several pages using symbol insertion, connection, text, drawing....

### **Project creation**

To create a new project, follow the instructions below:

◆ Select File / Project... / New

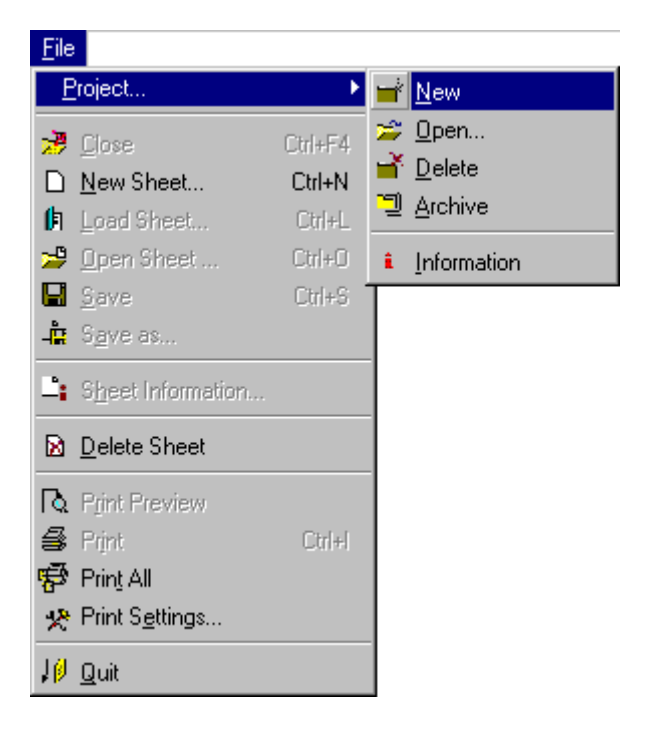

• The following window appears :

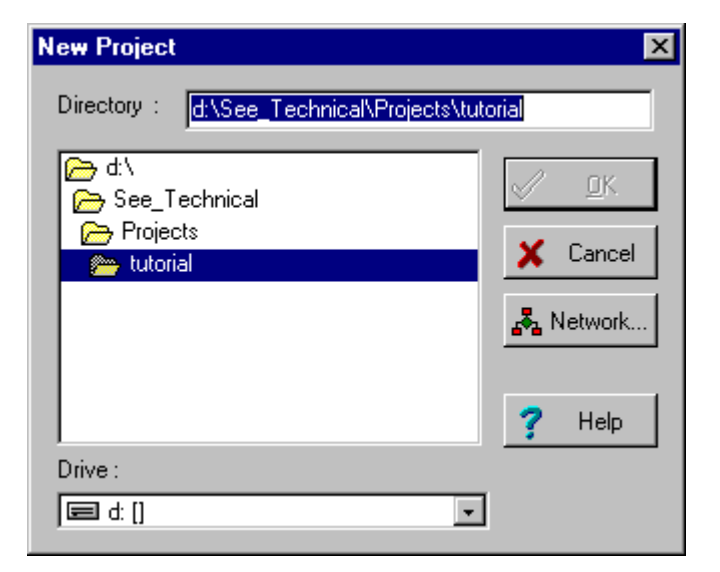

- Type in the new project name (Example : TUTORIAL)
- Click on

The "Project Attributes" window is displayed.

 Fill in the project information (Titles and sub-titles) This information will appear on the title block. (Example : Title = Project example)

## 📌 Warning

The project title will appear on each page of the project in the title block.

| Project Attribute                 | es                                                                         | ×    |
|-----------------------------------|----------------------------------------------------------------------------|------|
| General<br>Company<br>information | Directory : D:\See_Technical_2002_v4_en\PROJECTS\TUTORIAL\ Title Sub-title |      |
|                                   | ▲ Cancel                                                                   | Help |

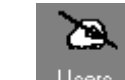

٠

- Select Users to enter the designer name, drafter name ....
- The following window is displayed:

| Project Attribute                 | 25                                     | × |
|-----------------------------------|----------------------------------------|---|
| General<br>Company<br>information | Designed by<br>Drawn by<br>Verified by |   |
|                                   | QK X Cancel? Help                      |   |
| •                                 | Select the UK button                   |   |
|                                   |                                        |   |

Company information

Select

• Enter all the information you need about your customer (or yourself). Information entered in this window will be displayed in your title blocks.

| Project Attribute      | 25                           | × |
|------------------------|------------------------------|---|
| General                | Company                      |   |
| Users                  | Address                      |   |
| Company<br>information | Postal/Zip Code              |   |
|                        | ✓ <u>□</u> K X Cancel ? Help |   |

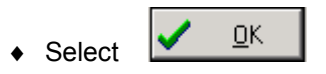

• In the Project Attributes window select

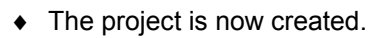

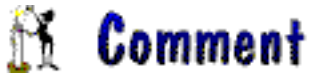

Project information may be modified by selecting the options File / Project / Informations

**~** 

<u>0</u>K

### **Sheet creation**

 New Sheet
 X

 Active Project
 D:\See\_Technical\_2002\_v4\_en\PROJECTS\TUTORIAL\

 Sheet Number :
 Image: Cancel

 Image: Cancel
 Image: Cancel

 Image: Cancel
 Image: Cancel

 Image: Number of Sheet(s):
 000

 Next Sheet :
 001

After the creation of your project, the following window is displayed:

Click on Next or enter the sheet number.

 Select your title block by clicking on the icon representing the title block (see image below). You can select a different title block by using the vertical scroll bar.

| Title Block |                                       | × |
|-------------|---------------------------------------|---|
|             | · · · · · · · · · · · · · · · · · · · | • |
|             |                                       |   |
|             |                                       | • |
| A3 Format p | portrait, bottom title block          |   |

Enter the information of the first sheet (Title, sub-titles).
 (Example : Title = POWER, Sub-Title= MOTOR STARTER)

| Information abo     | ut sheet N° : 001                                                                                                    | × |
|---------------------|----------------------------------------------------------------------------------------------------|---|
| C                   | Title :                                                                                                    |   |
| General             | Sub-Title :                                                                                                    |   |
| Ì.                  | Title Block used : A3 Format portrait, bottom title block                                                                |   |
|                     | Sheet scale   1 / 50                                                                                                    |   |
| Validation<br>Index | IMPORTANT - Each sheet has its own scale - When creating a new sheet, the software assigns the scale of the active sheet |   |
|                     | ✓ <u>O</u> K X Cancel ? Help                                                                                             |   |

• If you wish, you can cham=nge the scale of teh Title Block (by default 1/50)

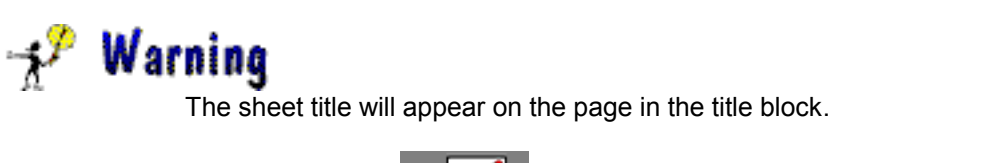

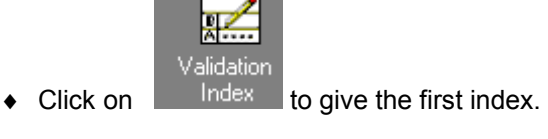

| Information about | sheet N° : 001 |      |                 | × |
|-------------------|----------------|------|-----------------|---|
| General           | Revisions      |      |                 |   |
| achaidi           | Number         | Date | Comment         |   |
| 2                 | 1              |      |                 |   |
|                   | 2              |      |                 |   |
|                   | 3              |      |                 |   |
|                   | 4              |      |                 |   |
| Validation        | 5              |      |                 |   |
| Index             |                |      |                 |   |
|                   |                |      |                 |   |
|                   |                |      |                 |   |
|                   |                |      |                 |   |
|                   |                |      | QKX Cancel? Hel |   |
|                   |                |      |                 |   |

Click on

✓ <u>о</u>к

• The following window is displayed:

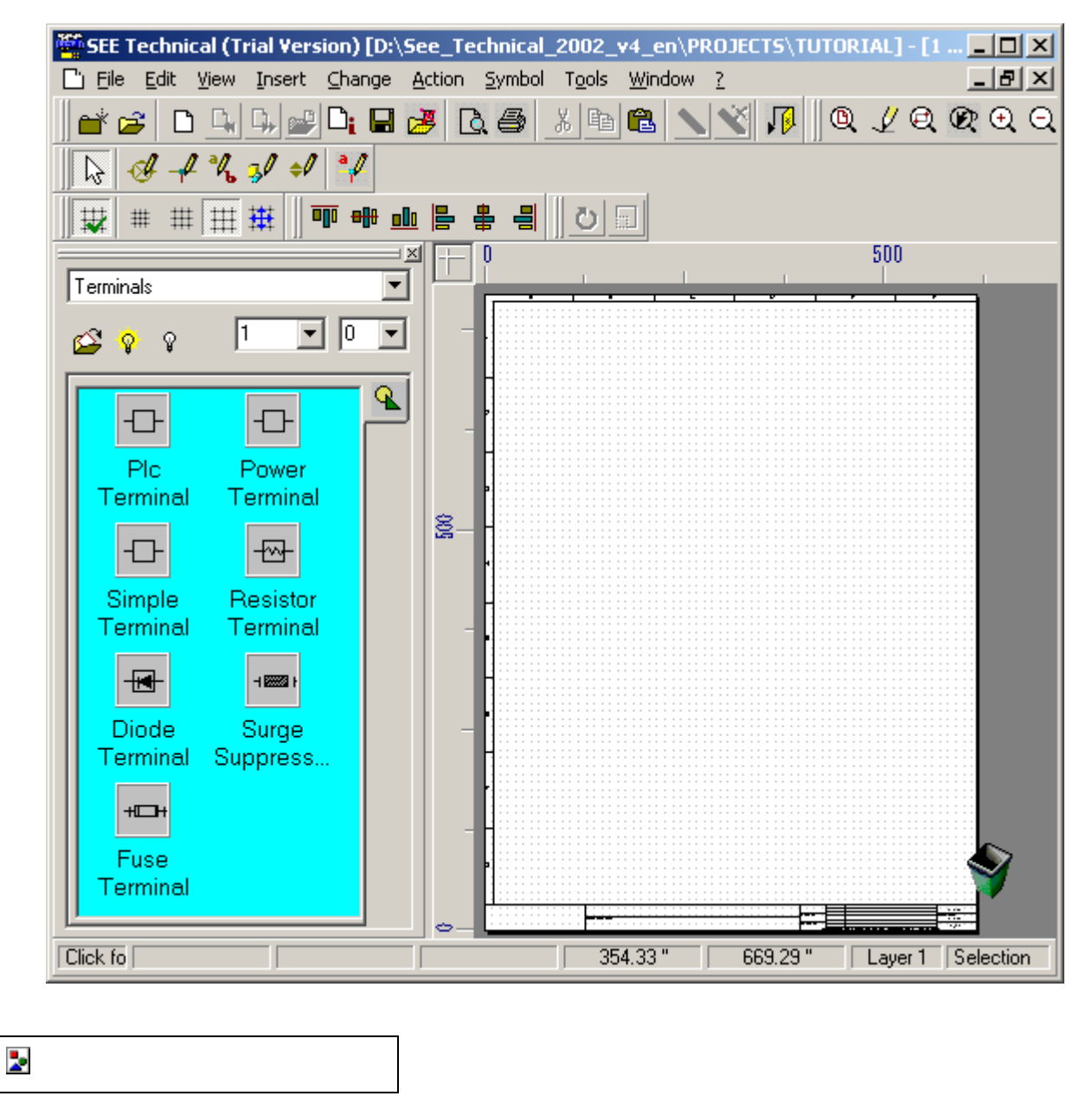

You can modify the information of the sheet at any time by selecting File / Sheet information

#### **General Settings**

#### Coordinates display

You can choose the units for coordinates display (X,Y).

- Select Tools / Options
- A window is displayed.

| Options                                                                     |                                                                                                    | × |
|-----------------------------------------------------------------------------|----------------------------------------------------------------------------------------------------|---|
| General<br>Grid - Ruler<br>Coordinates<br>Magnets<br>Schematic<br>Oimension | <ul> <li>Display grid</li> <li>Display Ruler</li> <li>Position on grid</li> <li>Display connection points</li> </ul> |   |
|                                                                             | Cancel ? Help                                                                                                    |   |
|                                                                             | Grid - Buler                                                                                                    |   |

• Click on the Coordinates tab. The window becomes as so :

| Options                     |                    |             | <u></u>         |
|-----------------------------|--------------------|-------------|-----------------|
| 31                          | Grid Ruler Coordin | ates        |                 |
|                             | Not displayed      | Points      | 🔘 Grid map      |
| Grid - Ruler<br>Coordinates | Parameters:        |             |                 |
| 0-1                         | C Very fine        | (0.02")     |                 |
| Haanata                     | C Fine             | (0,10")     |                 |
| Magnets                     | Normal             | ( 0,20 " )  |                 |
| <u> 192</u> 2               | C User             | × Grid Step | 1,00 👘 (")      |
| Schematic                   |                    | Y Grid Step | 1.00 💌 (")      |
| ÷₽                          | -                  |             |                 |
| Dimension                   |                    |             |                 |
|                             |                    |             | X Cancel ? Help |

• Click on the Coordinates tab. The window becomes as so:

| Options                        |                    |                     |          | ×              |
|--------------------------------|--------------------|---------------------|----------|----------------|
| General                        | Grid Ruler Coordin | nates               |          |                |
|                                | C Centimetre (cn   | n) 🔿 Millimetre (mm | i)       |                |
| Grid - Ruler<br>Coordinates    | C 0                | O 0.0               | • 0.00   |                |
| Magnets                        |                    |                     |          |                |
| 19 <u>1</u> 7                  |                    |                     |          |                |
|                                |                    |                     |          |                |
| Dimension                      |                    |                     |          |                |
|                                |                    | <u> </u>            | 🗶 Cancel | <u>? Н</u> еlp |
| <ul> <li>Select the</li> </ul> | e unit you want to | use:                |          |                |
| • Ce                           | entimetre          |                     |          |                |
| • Mi                           | llimetre           |                     |          |                |
| • Inc                          | ch                 |                     |          |                |
|                                |                    |                     |          |                |

◆ Click on

| Contact | F | . I                        | •            |            |             |      | ·        |                      |   |   |  | •         |          |      |   |  |   |            | ·            |      |                 |            |                |         |       |          |       |
|---------|---|----------------------------|--------------|------------|-------------|------|----------|----------------------|---|---|--|-----------|----------|------|---|--|---|------------|--------------|------|-----------------|------------|----------------|---------|-------|----------|-------|
| \$_\$   |   |                            |              |            |             |      |          | •                    |   |   |  |           |          |      |   |  |   |            |              |      |                 |            |                |         |       |          |       |
| Tdo NO  |   | IGE+X                      | AO No        | orth Ar    | merica      | Inc. | Pieged D | in the second second | • | • |  | PROJE     | TEXA     | UPLE | • |  | • | Deary<br>/ | т            | Date | · ·             |            | Panagora       |         |       | Property | 57/00 |
| Lontact |   | STO, Amper                 | - 3ula 30    | •.         |             |      | Stand Da | acinten .            |   |   |  | п         | ITO RIAL |      |   |  |   | Dare       | ыч.<br>цт    |      |                 |            |                |         |       | अल्ल क   |       |
|         |   | 96 U.A<br>96 U.A<br>96 U.A | Ecuches<br>5 | vila, Cuik | bac, Carada |      |          | •                    |   |   |  | р<br>мото | OWER     | TER  |   |  |   | Veria      | d by:<br>: 8 | 16   | -               | ania -e in | SLL I advector | atan ka | - 140 | 1        | 170   |
|         |   |                            |              |            |             |      |          |                      |   |   |  |           |          |      |   |  |   |            | 0.42         | 2s.  | 7.76            | s.         | Laj            | yer 1   | 9     | ielecti  | ion   |
|         |   |                            |              |            |             |      |          |                      |   |   |  |           |          |      |   |  |   |            |              |      |                 |            |                |         |       |          |       |
|         |   |                            |              |            |             |      |          |                      |   |   |  |           |          |      |   |  |   |            |              |      | $\overline{\ }$ |            |                |         |       |          |       |

• Coordinates are displayed at the bottom right of the screen.

#### **Cursor Displacement**

You can select from two methods to move the cursor :

- Free (1/100 of the selected unit)

- Snap on the grid
- Select Tools / Options
- A window is displayed.

| Uptions                                                      |                                                                                                    | <u> </u> |
|--------------------------------------------------------------|----------------------------------------------------------------------------------------------------|----------|
| General<br>General<br>Grid - Ruler<br>Coordinates<br>Magnets | <ul> <li>Display grid</li> <li>Display Ruler</li> <li>Position on grid</li> <li>Display connection points</li> </ul> | ×        |
| 생일/<br>Schematic                                             |                                                                                                    |          |
| Uimension                                                    | Cancel ? Help                                                                                                    |          |

◆ Activate ◆ Position on the Grid to snap the cursor on the grid. Guide lines are horizontal or vertical lines onto which inserted elements will automatically snap (Texts, Drawings, ..).

Elements will snap to a guide line as long as they are in its area of attraction.

A guide line is defined using a specific line style and colour.

• Click Tools / Guide Line / Add Horizontal or Add Vertical.

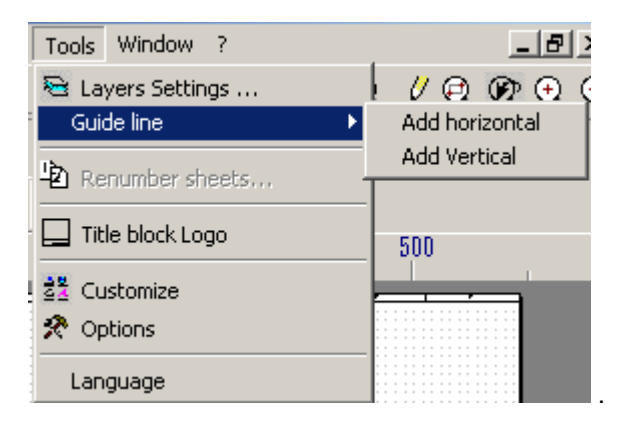

• Click to define its position.

• Example::

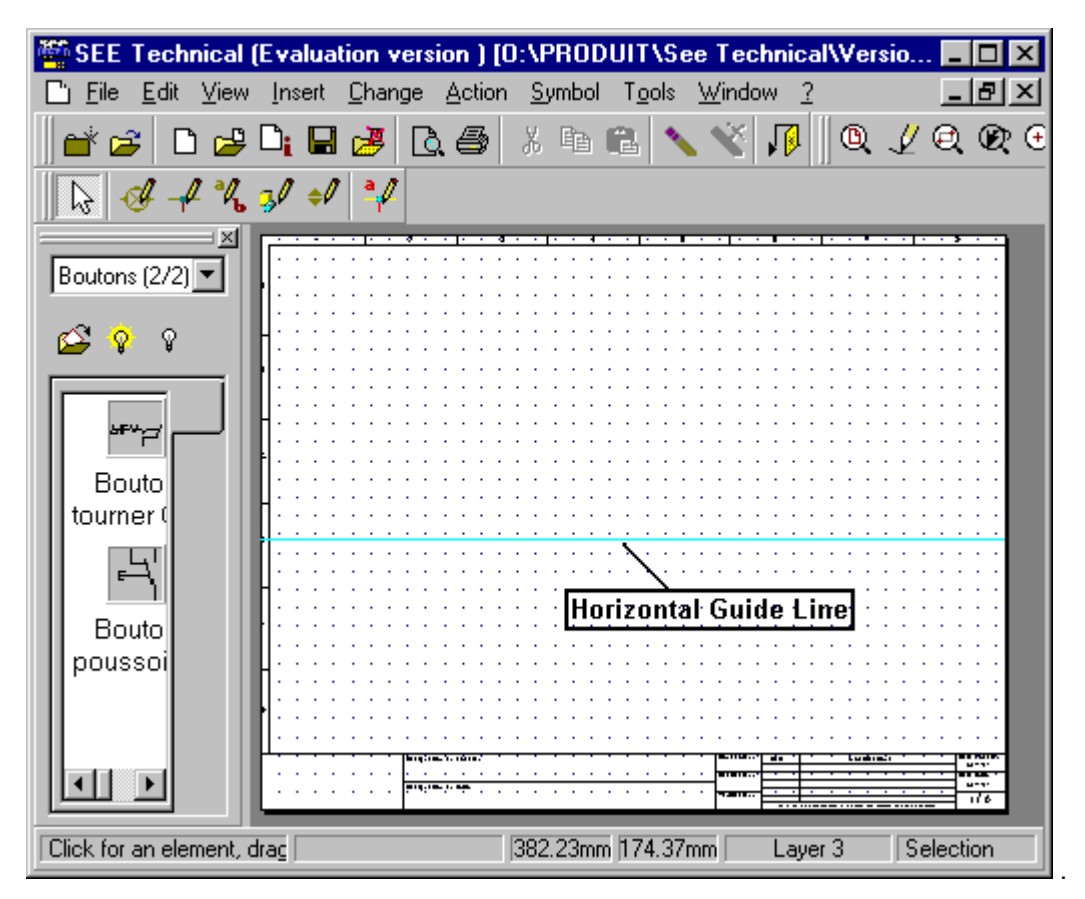

• The same method is used for Vertical Guide lines.

• Example:

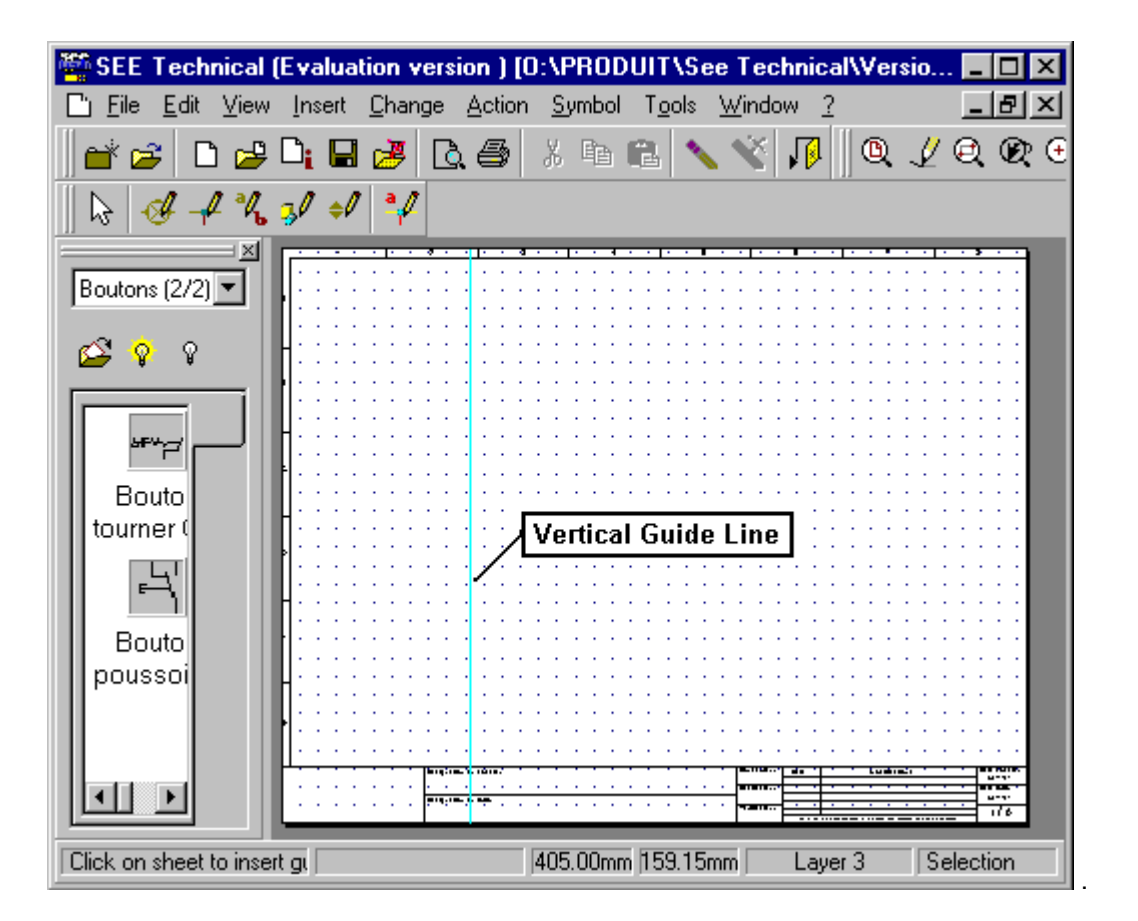

 All elements (Texts, Drawings,..), you will placed near a guide line will snap to it automatically.

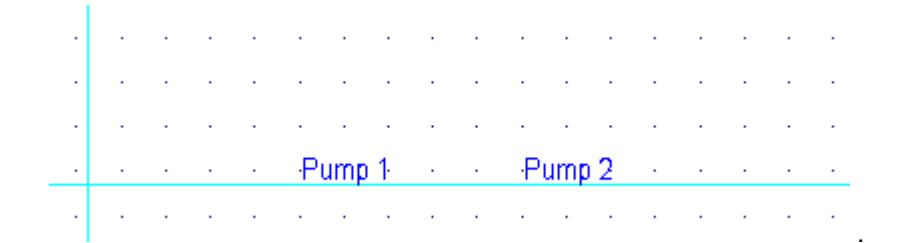

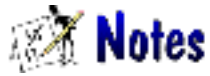

To select a guide line, you must :

- Click on
- Click on the guide line you wish to select

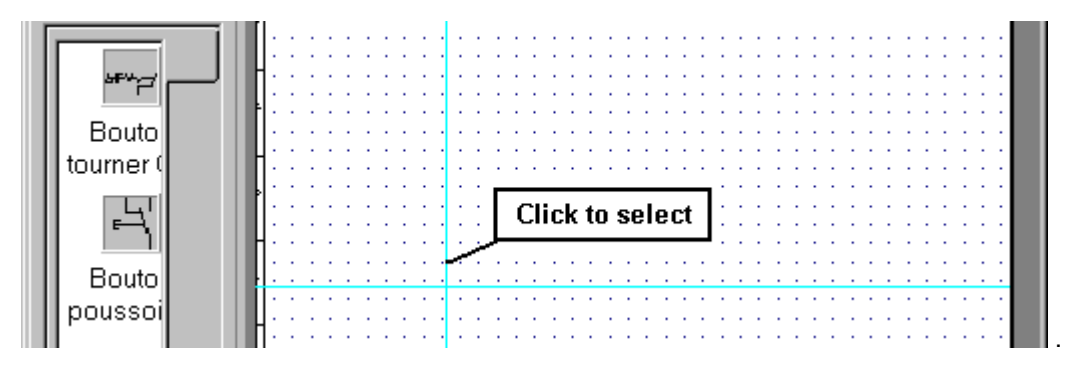

• The following window dispays a selected guide line:

| tourner ( | <b>.</b>                               |
|-----------|----------------------------------------|
|           | <b>1</b>                               |
| _!\       | ··················                     |
|           |                                        |
|           |                                        |
| Bouto     | • • • • • • • • • • • • • • • • • • •  |
|           | ······································ |
| poussoi   | ······································ |
|           | · · · · · · · · · · · · · · · · · · ·  |
|           |                                        |
|           |                                        |

• It is then possible to move it, copy it or delete it.

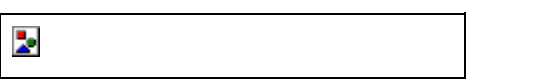

It is possible to modify guide line settings.

Click Tools/Options

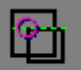

• Click on the Magnets. The window becomes as so

| Options                     |                                                                                                | ×   |
|-----------------------------|------------------------------------------------------------------------------------------------|-----|
| <b>General</b>              | Grid<br>Position on the Grid                                                                   |     |
| Grid - Ruler<br>Coordinates | Magnet<br>Enable magnet points<br>Automatically enable magnet points when inserting dimensions |     |
|                             | Guide line<br>✓ Screen visible Type line Colour<br>✓ Printer visible 0,10 ✓ ✓                  | Ī   |
| Schematic                   | ✓ Attraction ● Weak C Strong                                                                   |     |
|                             | OK X Cancel ? He                                                                               | ip: |

#### **Creation of an Electrical Schematic**

We will now create the Power section of an electrical Diagram.

**Insert Connection** 

- Click on Insert / Connection in the menu or on the Connection button in the toolbar.
- The following menu is displayed :

| Connection   |      | × |
|--------------|------|---|
| Connection 1 | 0.25 |   |

A connection is defined by :

- A connection name
- Line style
- Colour

| Connection   |         |               |          |           | ×   |
|--------------|---------|---------------|----------|-----------|-----|
| Connection 1 | -       | 0.25          | _        |           |     |
| Connection 1 | -       | 0.10          |          |           |     |
| Connection 2 |         | 0.25          |          |           |     |
| Connection 3 |         | 0.5           | _        |           |     |
|              |         | 1             |          |           |     |
|              |         |               |          | — —       |     |
|              |         |               |          |           |     |
|              |         |               |          |           | *   |
|              |         |               |          |           | •   |
|              | Color   |               |          |           | ? × |
|              | Basic o | olors:        |          |           |     |
|              |         |               |          |           |     |
|              |         |               |          |           |     |
|              |         |               |          |           |     |
|              |         |               |          |           |     |
|              |         |               |          |           |     |
|              |         |               |          |           |     |
|              |         |               |          |           |     |
|              |         |               |          |           |     |
|              | Custom  | colors:       |          |           |     |
|              |         |               |          |           |     |
|              |         |               | EE       | 1212      |     |
|              |         |               |          |           |     |
|              |         | <u>D</u> efin | e Custom | Colors >> |     |
|              | 10      | <             | Cance    | el        |     |

• Click the 1rst and the 2<sup>nd</sup> point to draw a connection

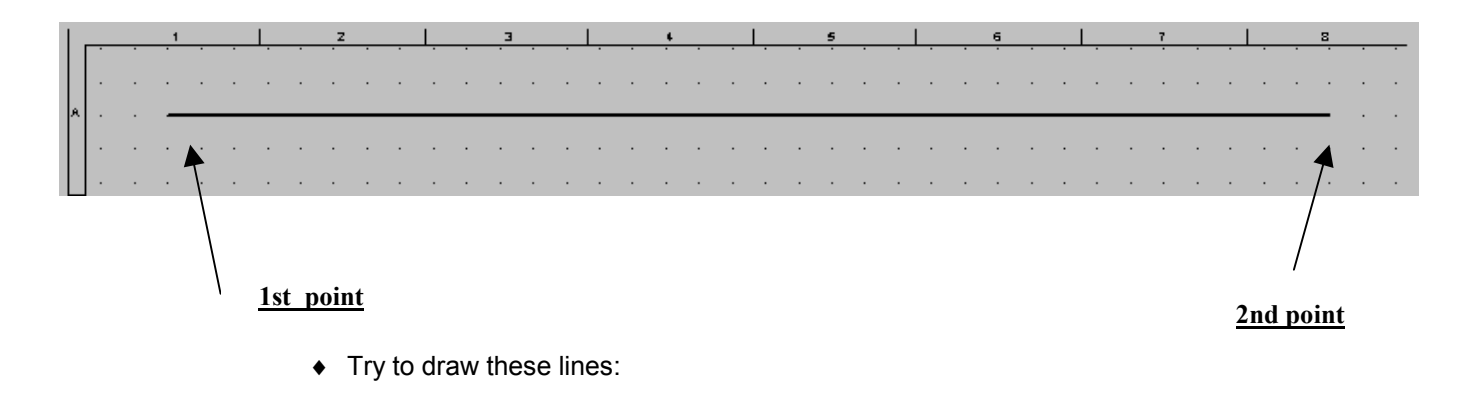

| ┨· '    | • 1  |       |         |         |           |   |   |   |       |       |   |   |   |   |   |                             | • |
|---------|------|-------|---------|---------|-----------|---|---|---|-------|-------|---|---|---|---|---|-----------------------------|---|
|         | ↓    |       |         |         |           |   |   |   |       |       |   |   |   |   |   |                             |   |
|         |      |       |         |         |           |   |   |   |       |       |   |   |   |   |   |                             |   |
| ·       |      | •     |         |         |           |   |   |   |       |       |   |   |   |   |   |                             | · |
|         |      |       |         |         |           |   |   |   |       |       |   |   |   |   |   |                             |   |
| - ·     |      |       |         | ·       | •         | • | · |   | •     |       | • | · | · | • | • |                             | • |
|         |      |       |         |         |           |   |   |   |       |       |   |   |   |   |   |                             |   |
|         |      |       |         |         |           |   |   |   |       |       |   |   |   |   |   |                             |   |
| ·       |      |       |         | ·       | •         | • | · |   |       |       | · | • | · | • | · |                             | • |
|         |      |       |         |         |           |   |   |   |       |       |   |   |   |   |   |                             |   |
| 4       |      |       |         |         |           |   |   |   |       |       |   |   |   |   |   |                             |   |
|         |      |       |         |         |           |   | • |   |       |       |   |   |   |   |   |                             | · |
|         |      |       |         |         |           |   |   |   |       |       |   |   |   |   |   |                             |   |
|         |      |       |         | ·       | •         | • | · |   |       |       | • | · | · | · | · | •                           | • |
|         |      |       |         |         |           |   |   |   |       |       |   |   |   |   |   |                             |   |
| 4       |      |       |         |         |           |   |   |   |       |       |   |   |   |   |   |                             |   |
| ·       |      |       |         | ·       |           | • | · |   |       |       |   | · | · | · | · | •                           | · |
|         |      |       |         |         |           |   |   |   |       |       |   |   |   |   |   |                             |   |
|         |      |       |         |         |           |   |   |   |       |       |   |   |   |   |   |                             |   |
|         |      |       |         |         |           |   | • |   |       |       |   |   |   |   |   |                             |   |
|         |      |       |         |         |           |   |   |   |       |       |   |   |   |   |   |                             |   |
| · ·     |      |       |         | ·       |           | • | · |   |       |       | • | • | • | • | • |                             | • |
|         |      |       |         |         |           |   |   |   |       |       |   |   |   |   |   |                             |   |
| 1       |      |       |         |         |           |   |   |   |       |       |   |   |   |   |   |                             |   |
|         |      |       |         |         |           |   |   |   |       |       |   |   |   |   |   |                             |   |
|         |      |       |         |         |           |   |   |   |       |       |   |   |   |   |   |                             |   |
|         |      |       |         | •       |           |   |   |   |       |       |   | • | • | • | • |                             | • |
| IGE+XAC | <br> | Ameri |         | Propect | Decention |   |   | p | ROJEC |       |   |   |   |   |   | Daage                       |   |
| IGE+XAC |      | Ameri | ca Inc. | Popul   | Dece plan |   |   |   | ROJEC | T EXA |   | • | • |   | • | Daagee<br>A<br>Daareel<br>A |   |
|         |      |       |         |         |           |   |   |   |       |       |   |   |   |   |   |                             |   |

To copy, delete or move a connection, :

- Click on the Selection button
- Select a connection and click with the right mouse button

 $\triangleright$ 

- This menu is diplayed :

| ~ | Undo                    | Ctrl+Z |  |  |  |  |  |  |
|---|-------------------------|--------|--|--|--|--|--|--|
| × | Redo                    | Ctrl+R |  |  |  |  |  |  |
| ¥ | Cut                     | Ctrl+X |  |  |  |  |  |  |
| ð | Сору                    | Ctrl+C |  |  |  |  |  |  |
| 2 | Paste                   | Ctrl+V |  |  |  |  |  |  |
| × | Delete                  | Del    |  |  |  |  |  |  |
|   | Select All              | Ctrl+A |  |  |  |  |  |  |
|   | De-select All           |        |  |  |  |  |  |  |
| ł | Action +                |        |  |  |  |  |  |  |
| ١ | /iew                    | •      |  |  |  |  |  |  |
| E | Block 🕨                 |        |  |  |  |  |  |  |
| ¢ | Paste Sheet             |        |  |  |  |  |  |  |
| 4 | Show Connection Toolbar |        |  |  |  |  |  |  |

## 🕅 Comment

You can have up to three different connections.

You can change the name, line style and colour by selecting the function :

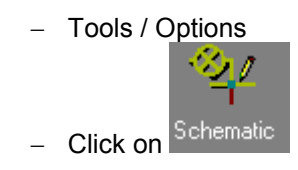

| Options                                           |                                                                                                    | × |
|---------------------------------------------------|----------------------------------------------------------------------------------------------------|---|
| General<br>General<br>Grid - Ruler<br>Coordinates | Symbol<br>Symbol Attributes Entry<br>Connections<br>Connection point display                                                                                                    |   |
| Magnets<br>····································   | Connections Name       Default Type and Colour         Connection 1:       0.25       Image: Connection 2:         Connection 2:       Connexion 2       0.5       Image: Connection 3:         Connection 3:       Connexion 3       0.75       Image: Connection 3: |   |
| <b>⇔</b> ∕<br>Dimension                           | OK Cancel ? Help                                                                                                    |   |

#### **Symbol Insertion**

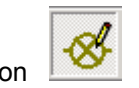

- Click on Insert / Symbol or the button
- If it is not already displayed, the Pallet explorer appears :

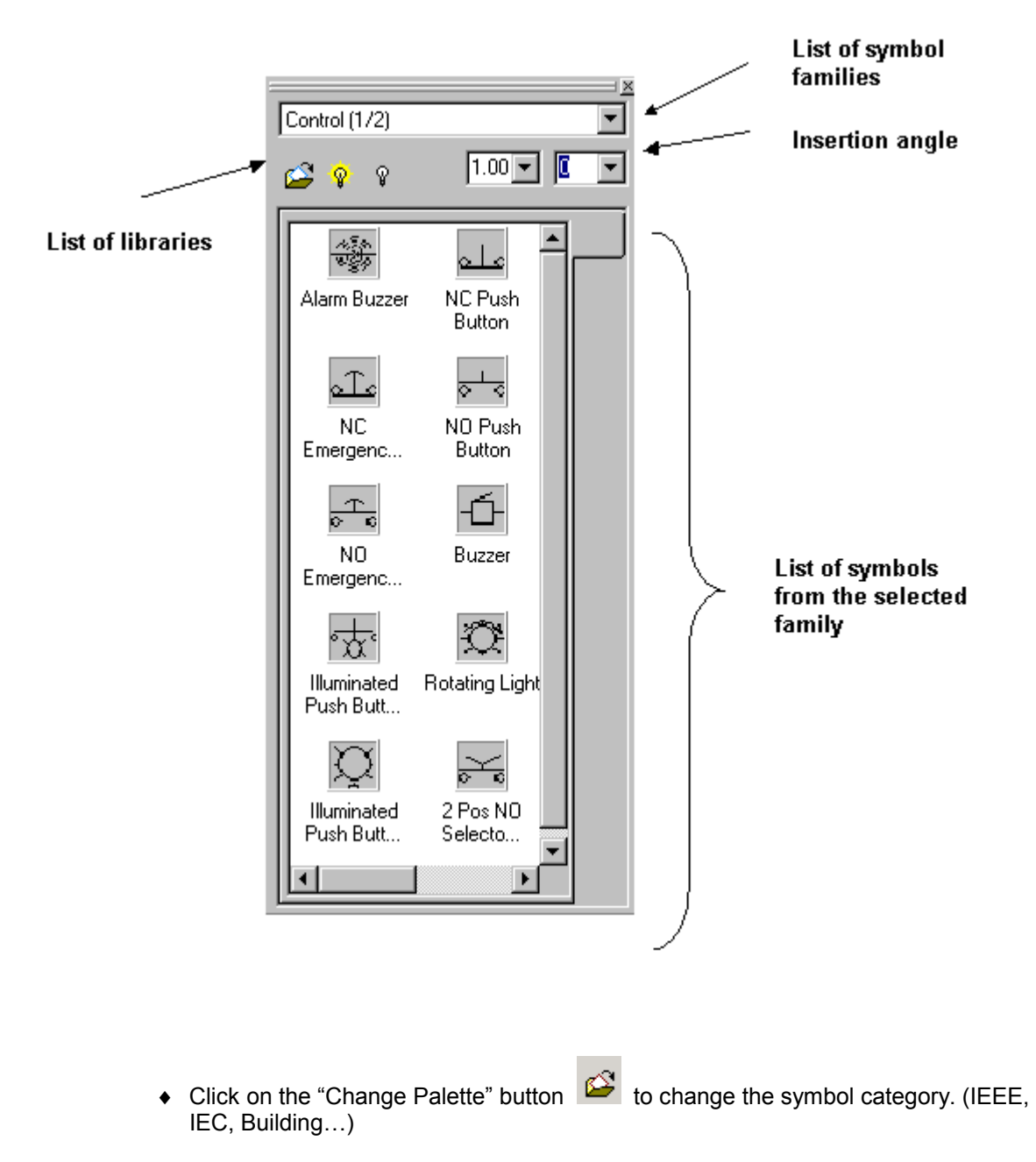

• Select the pallet you want to use

| 🎬 Symbol Explorer 🛛 🗙            |                                |  |  |  |  |  |  |  |
|----------------------------------|--------------------------------|--|--|--|--|--|--|--|
| Find Symb                        | ol                             |  |  |  |  |  |  |  |
| Find                             |                                |  |  |  |  |  |  |  |
| 🖃 🔄 Palette                      |                                |  |  |  |  |  |  |  |
| 📄 🕀 💼 Electricité / Automa       | atisme CEI                     |  |  |  |  |  |  |  |
| 🛓 🗄 📄 Electricité unifilaire     | 🗄 💼 Electricité unifilaire CEI |  |  |  |  |  |  |  |
| 🗄 💼 Electricité IEEE             |                                |  |  |  |  |  |  |  |
| 🗄 🧰 Electronique                 |                                |  |  |  |  |  |  |  |
| 庄 💼 Fluides                      |                                |  |  |  |  |  |  |  |
| 🛓 🗄 🧰 Diagraming                 |                                |  |  |  |  |  |  |  |
| Batiment : éléments construction |                                |  |  |  |  |  |  |  |
|                                  |                                |  |  |  |  |  |  |  |
| 📋 🗄 💼 Batiment : chauffag        | je                             |  |  |  |  |  |  |  |
| 🗼 🗄 💼 Batiment : plomberi        | e                              |  |  |  |  |  |  |  |
|                                  |                                |  |  |  |  |  |  |  |

• Double-click on the symbol library you wish to select

| 🎬 Symbol Expl            | Symbol Explorer 🛛 🗙     |   |  |  |  |  |  |
|--------------------------|-------------------------|---|--|--|--|--|--|
| <b>شم</b><br>Find        | Find Symbol             |   |  |  |  |  |  |
| Finu                     |                         |   |  |  |  |  |  |
| 🕂 🧰 Electri              | icité / Automatisme CEI |   |  |  |  |  |  |
| 庄 🧰 🛄 Electri            | icité unifilaire CEI    |   |  |  |  |  |  |
| 🚊 🚖 Electri              | icité IEEE              |   |  |  |  |  |  |
| 🕀 🔂 🗄                    | ome                     |   |  |  |  |  |  |
| 🗄 🕀 Co                   | ommande                 |   |  |  |  |  |  |
| 🗄 🕀 Co                   | 🗄 💮 Contrôle            |   |  |  |  |  |  |
| 🗄 🔯 Détecteur et senseur |                         |   |  |  |  |  |  |
| 🕀 🕅 Đi                   | 🗄 💮 Diode               |   |  |  |  |  |  |
| 🕀 💽 In                   | strumentation           |   |  |  |  |  |  |
|                          | oteur et actionneur     |   |  |  |  |  |  |
| 🕀 🕅 E                    | uissance 1P             |   |  |  |  |  |  |
| 🕀 🕅 Pu                   | uissance 2P             | - |  |  |  |  |  |

• Double-click on a family you wish to use.

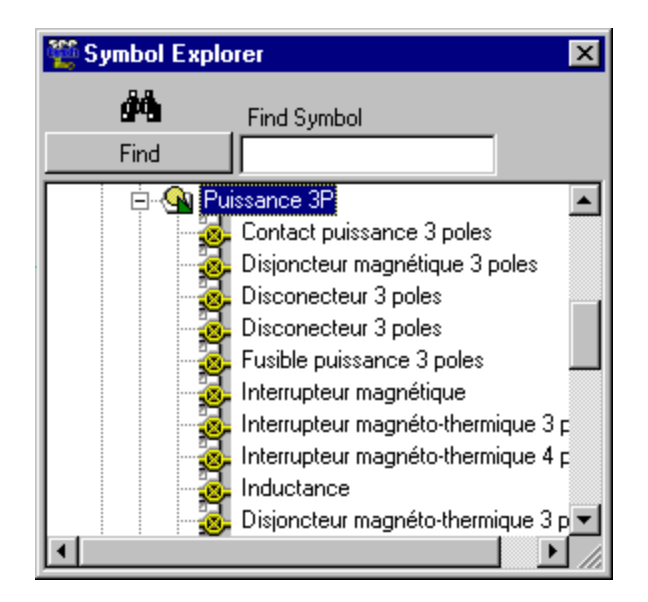

- Double-click on the symbol you want to insert
- Click on the sheet where you want to insert the symbol.
- The following window is displayed :

| S | Symbol Attributes |             |  |  |  |  |
|---|-------------------|-------------|--|--|--|--|
| Б | Attributes:       |             |  |  |  |  |
|   | Name:             | Value:      |  |  |  |  |
|   | TAG               | Q           |  |  |  |  |
|   | INFO              |             |  |  |  |  |
|   |                   |             |  |  |  |  |
|   |                   |             |  |  |  |  |
|   |                   |             |  |  |  |  |
|   |                   |             |  |  |  |  |
| H |                   |             |  |  |  |  |
|   |                   | V OK Cancel |  |  |  |  |
|   |                   |             |  |  |  |  |

- Enter a Tag (component identifier, <u>Example</u> : MTR1, MTR2, etc...)
- Enter additional information as required (Voltage,Speed, Power...) (Example : 0.8HP).

| ×               |
|-----------------|
|                 |
| Value:          |
| Q9              |
| Main Disconnect |
|                 |
|                 |
|                 |
|                 |
|                 |
| OK Cancel       |
|                 |

• You get :

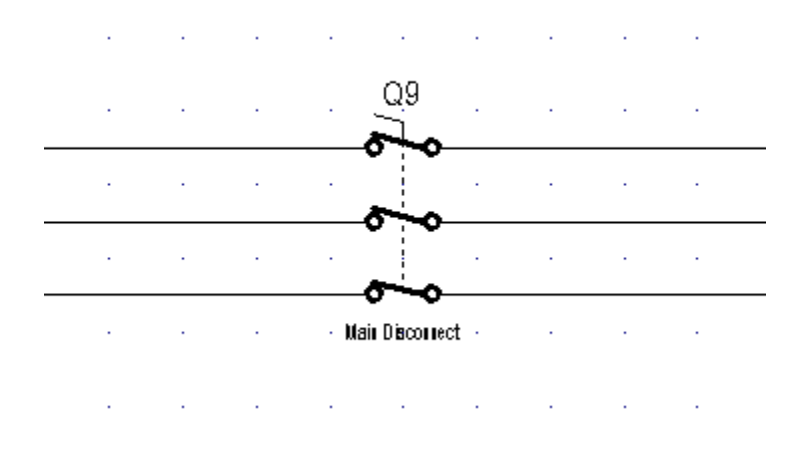

- Insert a contactor (C1) and and circuit breaker (CB1) and a motor(MTR1) on an horizontal 3 phases.
- You get :

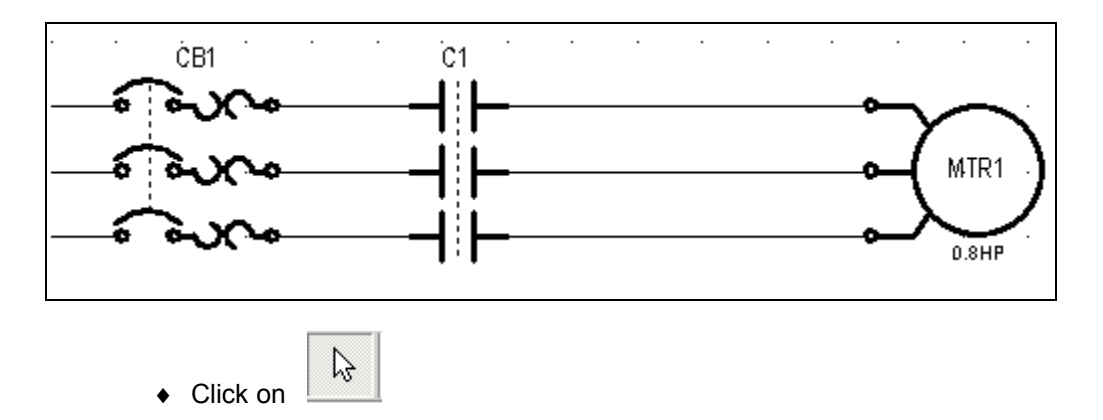

• Draw a box (Click and drag) around the motor starter

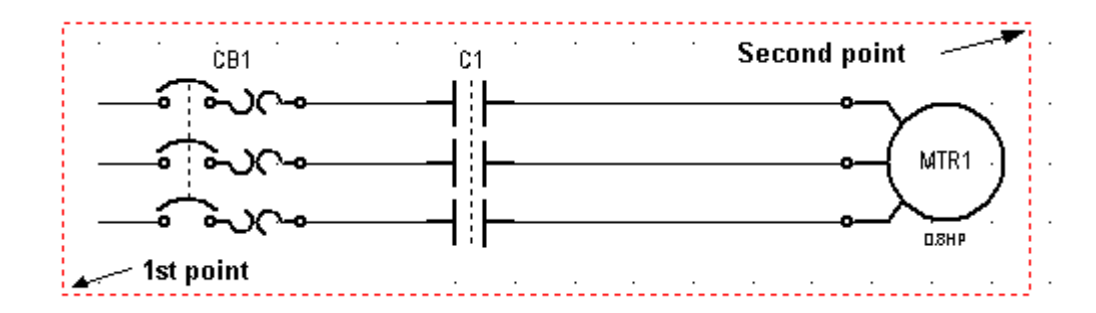

- Right click with the mouse on the selected area.
- Select Copy

| Ctrl+X |
|--------|
| Ctrl+C |
| Ctrl+V |
|        |

- Right click again anywhere on the graphic area .
- Select Paste

| <mark>љ <u>С</u>ut</mark> | Ctrl+X |
|---------------------------|--------|
| 🖻 С <u>о</u> ру           | Ctrl+C |
| 🔁 Paste                   | Ctrl+V |
|                           |        |

♦ You get :

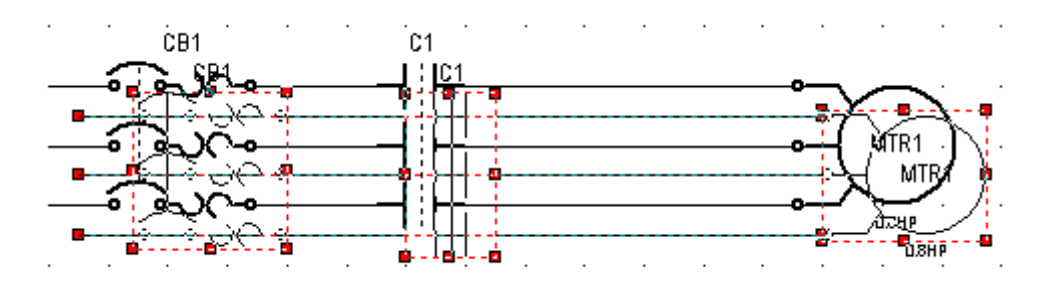

- Click and drag the new motor starter to place in its new position.
- ♦ You get :

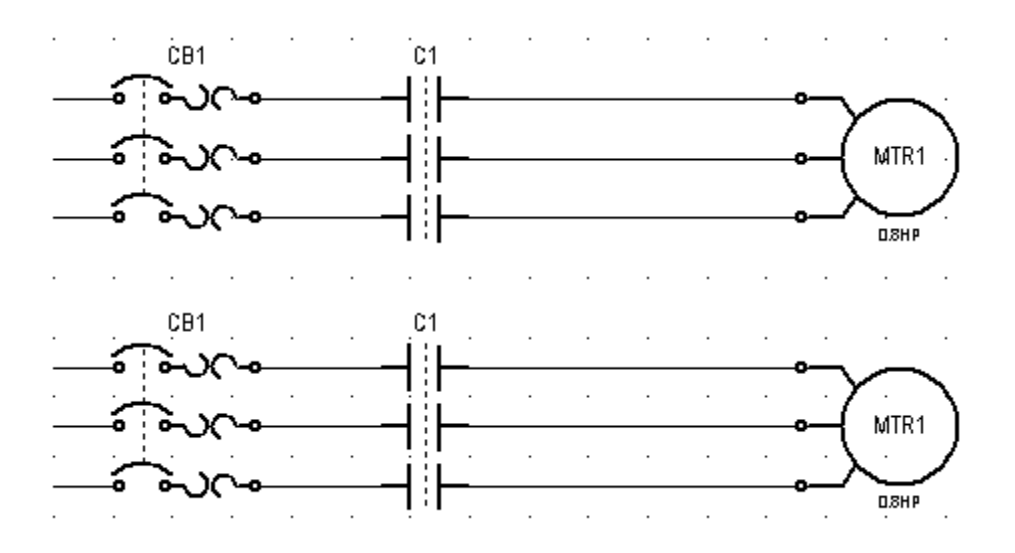

• Double click on symbols from the new motor starter to modify the value of there Tag and Information attribute (CB2, C2, MTR2).

## 🕅 Comment

In the Symbol Pallet window, it is possible to create your own families, called **User Families**. This allows you to classify existing symbols from different families into a single one. Therefore, you can group together symbols you are using more often then others, saving you from constantly browsing from one family to the other.

For more information, see the help files: Menu <?> / Help – Main Window – Symbol Pallet – User Pallet.

> / Ь

**Inserting Text** 

- Click on Insert / Text or the button
- The following tool bar is dispayed :

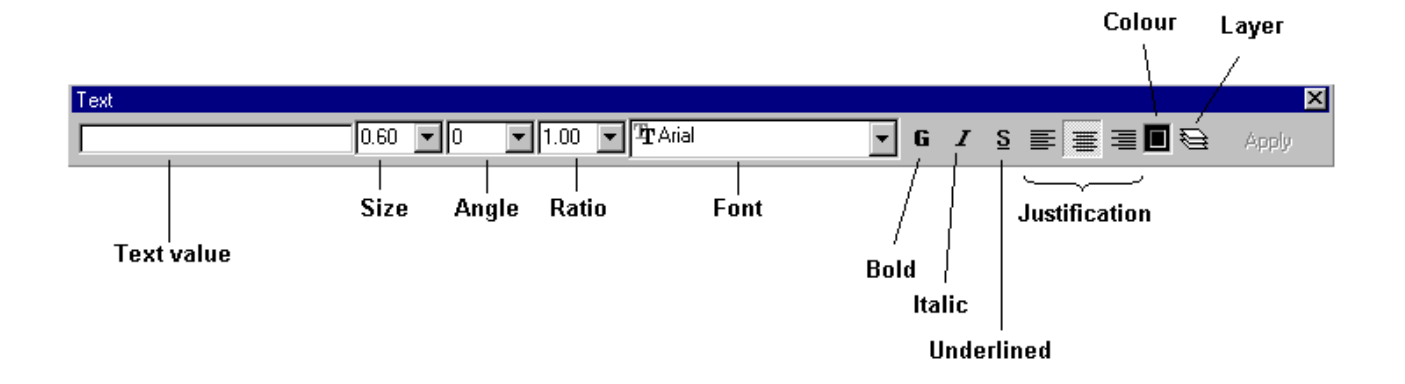

The ratio represents the compression factor (width) of text.

- Select the different settings
- Click on the graphic area where you wish to insert a text
- Enter a text value (Example : Pump 1)
- You get :

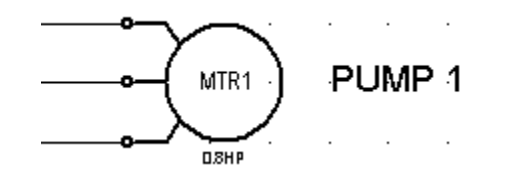

• Do the same operation for all texts.

## 🕅 Comment

To modify the value of an existing text, follow the procedure below

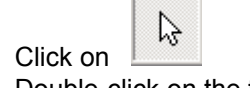

- Double-click on the text to modify

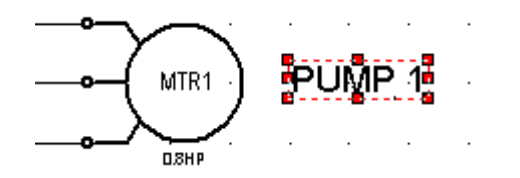

 Enter the new text value in the Text value field of the "Insert / Text" tool bar.

30

| Text         |          |                         |   |
|--------------|----------|-------------------------|---|
| MOTOR PUMP 1 | 1.00 💌 0 | ▼ 1.00 ▼ <b>T</b> Arial | • |

#### Inserting drawings

This function allows you to insert standard drawings (lines, circles, boxes, etc..).

- Click "Insert / Drawing » or the button
- The following tool bar is displayed :

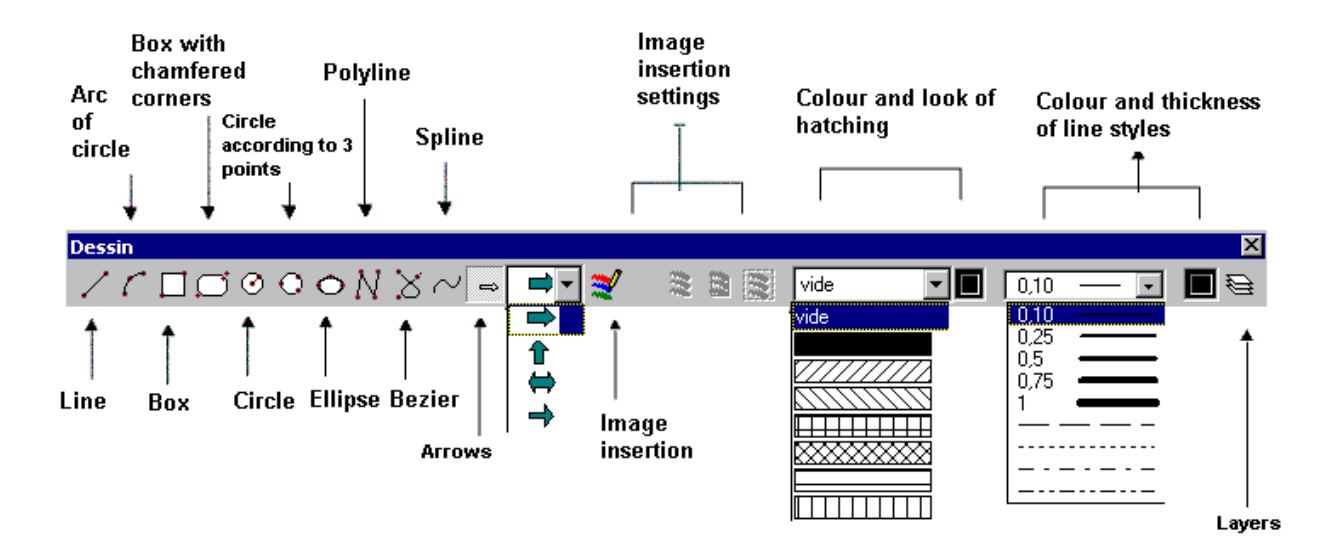

- Select the style, thickness and colour of your line
- Select the type of drawing you wish to insert (Ex: Box)

• Click a 1st and 2d point to insert your drawing .

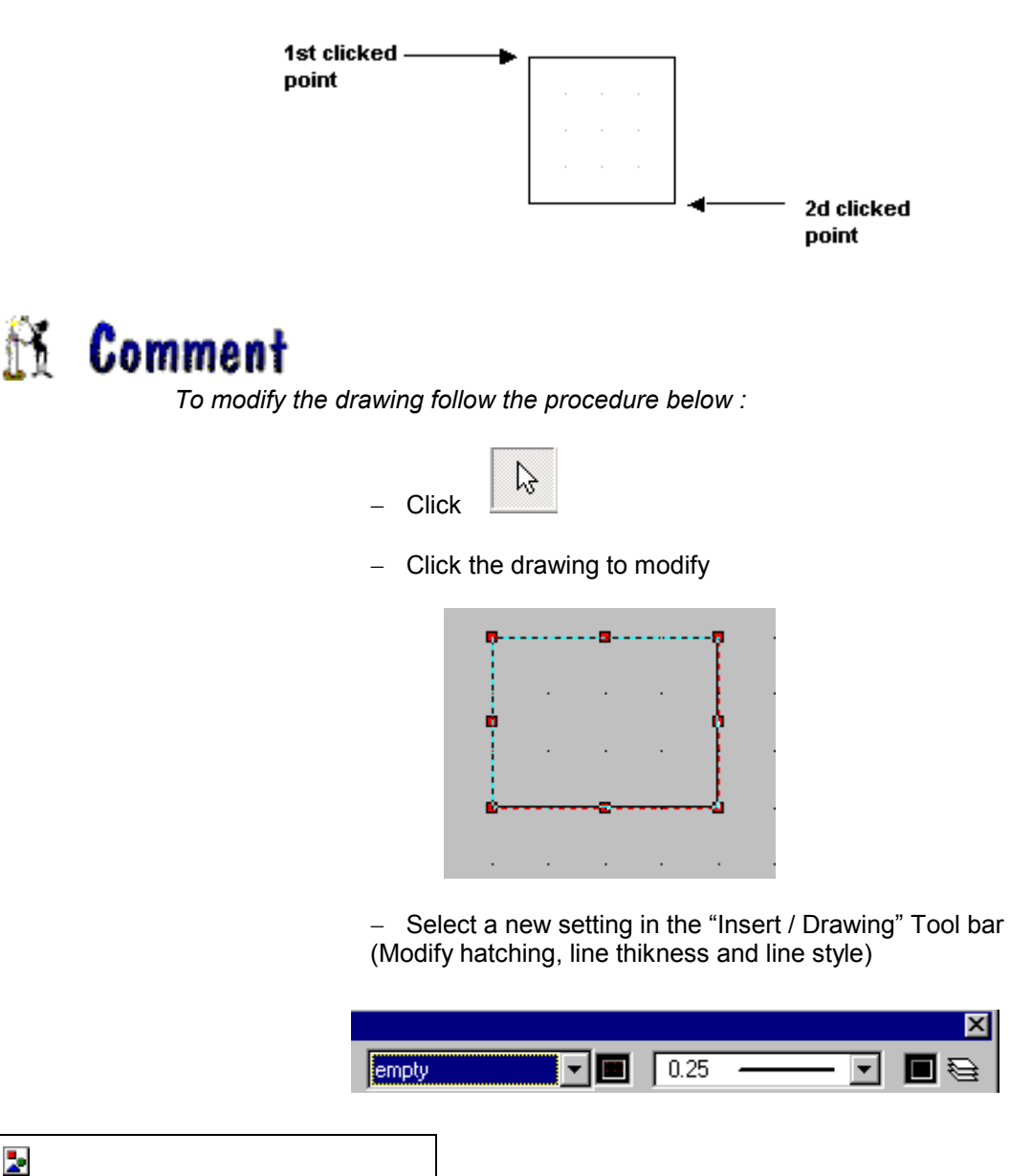

To insert a perfect square, click on the Box drawing insertion and draw your box while pressing the SHIFT key on the keyboard.

• It is possible to insert a BMP or WMF image on your Sheet

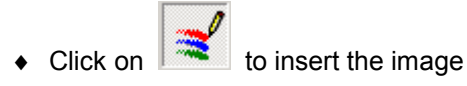

• Select on of the three settings

X

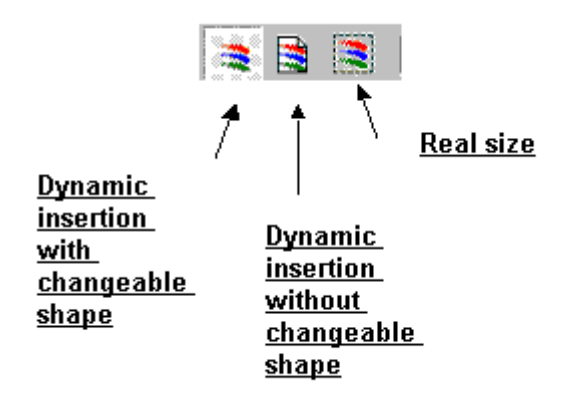

- Click one point if you selected « Real size » or otherwise draw a box by defining two points.
- Select the image file from the following window:

| Open                                     |                   |     |              |               | ? ×      |
|------------------------------------------|-------------------|-----|--------------|---------------|----------|
| Look jn:                                 | 🔁 Img             | - 🗈 | <u>r</u>     | (500x380)     | <u>a</u> |
| ፼ <mark>ilmg1_fr.bn</mark><br>₽ logo.bmp | P                 |     |              | See<br>Market |          |
| File <u>n</u> ame:                       | Img1_fr.bmp       |     | <u>O</u> pen |               |          |
| Files of <u>type</u> :                   | All (*.bmp;*.wmf) | •   | Cancel       |               |          |
|                                          | Dpen as read-only |     |              |               |          |
|                                          |                   |     |              |               |          |

◆ Click \_\_\_\_\_\_\_ to insert your image.

#### Inserting a Connection Text

This function allows you to associate a text to a connection.

(Example: a wire colour, a wire number...)

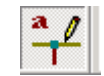

- Click «Insert / Connection text » or the button
- The following tool bar is displayed :

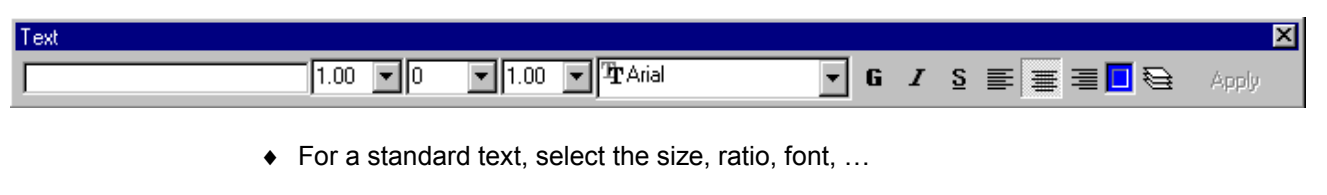

- Click on the connection you wish to associate a text
- Enter the value.

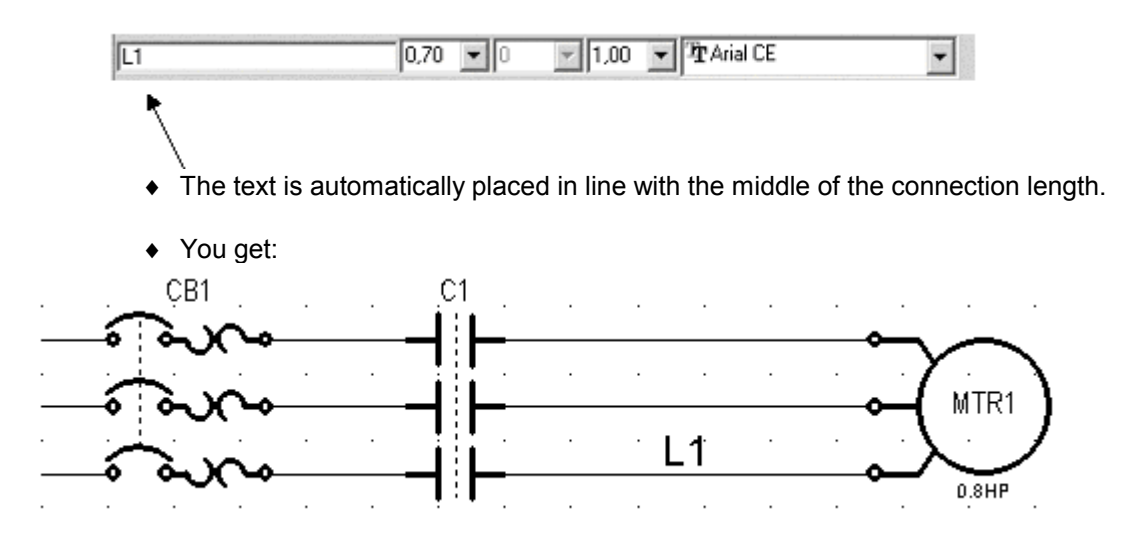

Creating a building diagram

To create a new sheet:

Click "File / New Sheet"

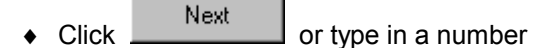

• Select a title block .

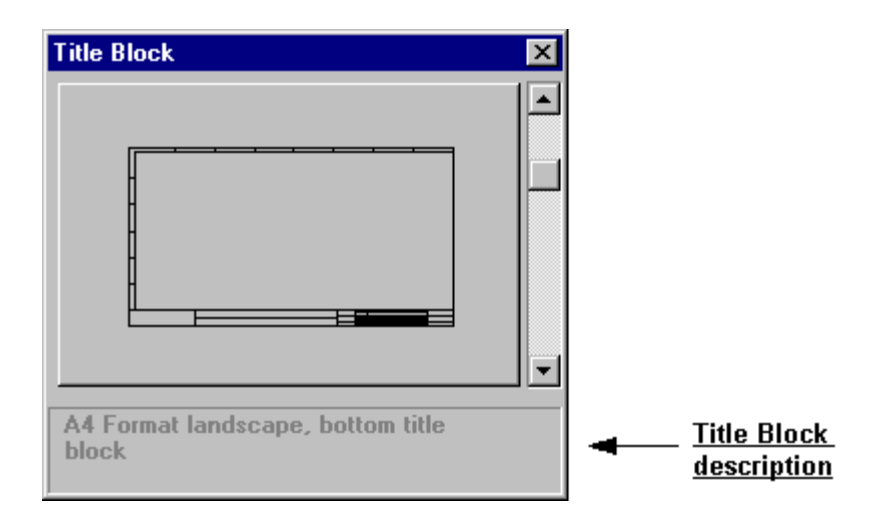

 Enter information for the second sheet (Title, Sub-Title). (Example : Title = HOUSE, Sub-Title= BASEMENT)

| Information abo     | ut sheet N° : 002                                                                                                    | × |
|---------------------|----------------------------------------------------------------------------------------------------|---|
| 8                   | Title :                                                                                                    |   |
| General             | Sub-Title :                                                                                                    |   |
| Ì.                  | Title Block used : A3 Format portrait, bottom title block                                                                         |   |
|                     | Sheet scale 1 / 50                                                                                                    |   |
| Validation<br>Index | IMPORTANT<br>- Each sheet has its own scale<br>- When creating a new sheet, the software assigns the scale<br>of the active sheet |   |
|                     | QKX Cancel? Help                                                                                                    |   |

- You can assign users names and revision index.
- You get:

| SEE Technical                      | (Evalu           | ation          | versio  | on ) [          | 0:\P          | RODI    | JIT\9          | iee T         | echr | nical\ | Vers | sion | \Fran | ncais | \See       | e_Te  | ch_3                                                                                                    | _Fr\      | Doss         | iers' | TES      | 6T] - | [2       | (No T              | itle)] |      | <u>- 🗆 ×</u> |
|------------------------------------|------------------|----------------|---------|-----------------|---------------|---------|----------------|---------------|------|--------|------|------|-------|-------|------------|-------|----------------------------------------------------------------------------------------------------|-----------|--------------|-------|----------|-------|----------|--------------------|--------|------|--------------|
| L <u>i F</u> ile Edit <u>V</u> iew | i <u>I</u> nseri | t <u>U</u> har | nge ,   | Action          | n <u>S</u> yr | mbol    | l <u>o</u> ols | : <u>W</u> ir | Nobi | 2      |      |      |       |       |            |       |                                                                                                    |           |              |       |          |       |          |                    |        |      | <u>- 8 ×</u> |
| 🛛 🖆 😂 🗋 😅                          | D <sub>i</sub> I | 8 🌽            | D.      | 6               | æ             | Pe (    | 2 1            | 1             | ≦ ↓  | 7      | Q    | Ľ    | Q     | Q (   | Ð (        | ର୍ €  | <b>)</b> [6:                                                                                                    | 3.51      | -            | ್ಗ    |          |       |          |                    |        |      |              |
| 🕟 🛷 🕂 🖏                            | 30 ♦             | 0 🌳            | 7       |                 |               |         |                |               | 1.0  | 0 💌    | 0    |      | - 1.0 | 00    | - <b>P</b> | Arial |                                                                                                    |           |              | •     | G        | I     | <u>s</u> |                    | Ē≣     | •    | Apply        |
| <u> </u>                           |                  | · .1           |         |                 | -Z -          | •       |                | · E-          |      |        | 4 ·  |      |       | 5     |            |       | 6                                                                                                    |           |              | - 7   |          |       |          | s .                | -      |      |              |
| Puissance 3P 💌                     | - E              |                |         |                 |               |         |                |               |      |        |      |      |       |       |            |       |                                                                                                    |           |              |       |          |       |          |                    |        |      |              |
|                                    | A ·              | 5 - S          | • •     | 1.1             |               |         | • •            | ÷ . +         | • •  | ÷ .    |      | 1    | 1     |       |            |       | 1                                                                                                    | • •       | 1            |       | ÷.,      | • •   | 1        | · · ·              | ·      |      |              |
| 🗁 ¥ ¥                              | 111              | 1.1            | • •     | 1.1             |               |         | • •            | · · ·         | • •  |        | •    | 1    | 1.1   |       |            | • •   | 1                                                                                                    |           |              |       |          |       | 1        | · · ·              | •      |      |              |
|                                    | 111              |                |         | 1.1             |               | 1       |                | 1.1           |      |        |      | 1    | 1.1   |       | 1          |       | 1                                                                                                    |           |              |       | 1        |       | 1        | · · ·              | ·      |      |              |
|                                    | H.               | 1.1            |         | 1.1             |               | 1       |                | 2.2           |      |        | 2    | 1    | 2.2   | 1     |            |       |                                                                                                    | 2.2       | 1            |       | ÷.       | 2.2   | 1        | 1.1                |        |      |              |
| Contac                             | 8 .              |                |         |                 |               |         |                |               |      |        |      |      |       |       |            |       | 1.1                                                                                                    |           |              |       |          |       |          |                    |        |      |              |
| nuissar                            |                  |                |         |                 |               |         |                |               |      | ÷ .    |      |      |       |       |            |       | 1.1                                                                                                    |           |              |       |          |       |          |                    |        |      |              |
|                                    | 1 E -            | · ·            |         | · ·             | • •           |         |                | · ·           | • •  | •      | • •  |      | · ·   |       | • •        | • •   | 1                                                                                                    | • •       |              |       |          | • •   |          | · · ·              | ·      |      |              |
| 茶                                  | H·.              | · ·            | • •     | · ·             | • •           |         | • •            | · · ·         | • •  | •      | • •  | 1    | 1.1   |       |            | • •   | 1                                                                                                    | • •       |              | • •   |          |       | 1        | · · ·              | ·      |      |              |
| Disionct                           | c .              | 1.1            |         | 1.1             |               | 1       |                | 1.1           |      |        |      | 1    | 1.1   | 1     |            |       | 1                                                                                                    |           | 1            |       | 1        |       | 1        | 1.1                | ·      |      |              |
| magnéti                            |                  | 1.1            |         | 11              |               |         |                | 1.1           |      |        | 1    | 1    | 1.1   |       | 1          |       |                                                                                                    | 11        | 1            |       | 1        | 1     | 1        | 1.1                |        |      |              |
| a                                  |                  | 1.1            |         | 1.1             |               | ÷.      |                | 1             |      |        | 1    | 1    | 1     |       |            |       |                                                                                                    | 2.2       | ÷.           |       | ÷.       | 2.2   | 1        | 1.1                |        |      |              |
|                                    | Η.               |                |         |                 |               |         |                |               |      |        |      |      |       |       |            |       | 1.1                                                                                                    |           |              |       |          |       |          |                    |        |      |              |
| Discone                            | p .              |                |         |                 |               |         |                |               |      |        |      |      |       |       |            |       | 1.1                                                                                                    |           |              |       |          |       |          |                    |        |      |              |
| 3 pole                             | 1 · .            | e (* 1         |         | $\cdot$ $\cdot$ |               |         |                | ÷             | • •  |        | • •  |      | ÷     |       |            |       | 1                                                                                                    | · ·       |              |       | $\cdot$  | • •   | $\sim$   | · · ·              | ·      |      |              |
|                                    | 111              | · · ·          | • •     | 1.1             |               | 1       | • •            | 1.1           | 1    |        | 1    | 1    | 1.1   | 1     | 1          | 1     | 1                                                                                                    |           |              |       | 1        |       | 1        | · · ·              | ·      |      |              |
|                                    | H.               |                | • •     | 1.1             |               |         | • •            | · · ·         | •    |        | • •  | 1    | 1     |       |            | • •   | 1                                                                                                    |           |              |       |          |       | 1        |                    | ·      |      |              |
| Discons                            | E                | 1.1            |         | 11              |               | 1       |                | 1             | 1    |        | 1    | 1    | 1     | 1     |            |       |                                                                                                    | 1         | 1            |       | 1        | 2     | 1        | 1.1                |        |      |              |
| 3 pole                             |                  |                |         |                 |               | 1       |                |               |      |        |      | 1    |       |       |            |       | 1                                                                                                    |           |              |       |          |       | 1        |                    |        |      |              |
|                                    |                  |                |         |                 |               |         |                |               |      |        |      |      |       |       |            |       | 1.1                                                                                                    |           |              |       |          |       |          |                    |        |      |              |
|                                    |                  |                |         |                 |               |         |                | ÷             |      |        |      |      |       |       |            |       | 1.1                                                                                                    |           |              |       |          |       |          |                    |        |      |              |
| Fusible                            | l ·              | · ·            | • •     | ÷               |               | 1       | • •            | · ·           | • •  |        | • •  |      | · ·   |       | · •        | • •   | 1                                                                                                    | · •       |              |       |          | • •   |          | · · ·              | ·      |      |              |
| puissar                            |                  | 1.1            | • •     | 1.1             |               |         | • •            | 1.1           | •    |        |      | 1    | 1.1   |       |            |       | 1                                                                                                    |           | 1            |       |          |       | 1        | · · ·              | •      |      |              |
|                                    | 111              | 1.1            |         | 1.1             | 1.1           | 1       | • •            | 1.1           | 1    | 1      | 1    | 1    | 1.1   | 1     | 1          |       | 1                                                                                                    | 1         | 1            |       | 1        | 1     | 1        | 1.1                | ·      |      |              |
|                                    |                  |                |         |                 |               |         |                |               |      |        |      |      |       |       |            |       | in the second second se |           |              | -     | <b>.</b> |       |          | bahanaha<br>Jénaha |        |      |              |
|                                    |                  |                |         |                 |               |         |                |               |      |        |      |      |       |       |            |       |                                                                                                    |           |              |       |          |       | -        | Jónnör             | -      |      |              |
|                                    |                  | _              |         | _               |               | _       | _              | _             |      |        | _    | _    | _     | _     |            | -     | C) 10104                                                                                                    | +++ #++10 | F 44FE IF II |       |          |       | ** 10-34 | 2/0                |        |      |              |
| Click for an element,              | drag to :        | select a       | ind are | ea or r         | move s        | selecte | ed eler        | nents.        |      |        |      |      |       |       |            |       |                                                                                                    |           | 40           | 2.41  | mm þ     | 272.9 | 16mm     | L                  | ayer 3 | Sele | ection       |

#### Setting the scale

- Click "Tools / Options"
- The following window is displayed:

| Options                                                                              |                                                                                                    | X   |
|--------------------------------------------------------------------------------------|----------------------------------------------------------------------------------------------------|-----|
| General<br>General<br>Grid - Ruler<br>Coordinates<br>Magnets<br>Magnets<br>Schematic | <ul> <li>Display grid</li> <li>Display Ruler</li> <li>Position on grid</li> <li>Display connection points</li> </ul> |     |
|                                                                                      | Cancel ? H                                                                                                    | elp |

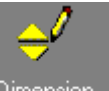

tab

- Click on the Dimension
- You get:

| Options                     |                              | × |
|-----------------------------|------------------------------|---|
| General                     | Dimension Display            |   |
|                             | Unit Display Units in inches |   |
| Grid - Ruler<br>Coordinates | Precision C 0 💿 0.0 C 0.00   |   |
| P                           |                              |   |
| Magnets                     |                              |   |
| Schematic                   |                              |   |
|                             |                              |   |
|                             | Cancel 7 Help                |   |

• Enter the working scale (<u>Example</u>: 1/50).

Inserting Walls

A wall is a symbol.

• Click "Insert / Symbol" or the button

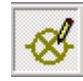

• If it is not already displayed, the Pallet explorer appears :

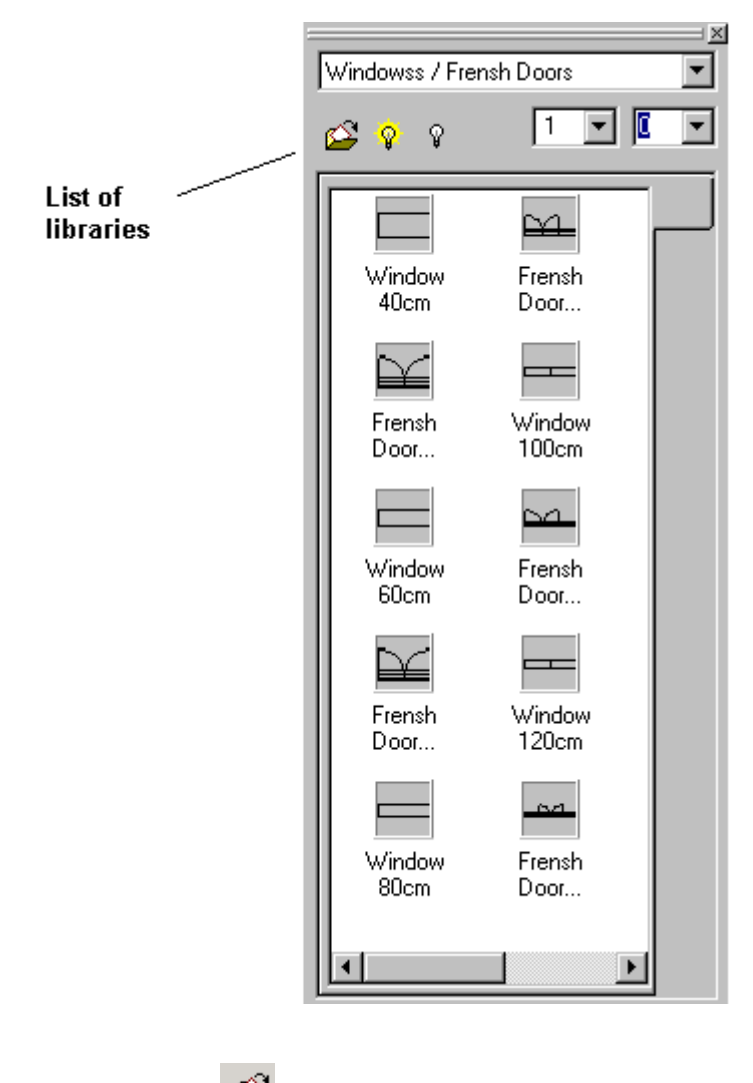

Click on the icon
 to chan

to change symbol library.

• The following window is displayed:

| 👾 Symbol Explorer                                                                                                    | × |
|----------------------------------------------------------------------------------------------------|---|
| Find Symbol                                                                                                    |   |
| Palette     Palette     Palette     Palette     Palette     Palette     IEEE Electrical     Palette     IEEE Electrical     Palette     IEEE Electrical     Palette     IEEE Electrical     Palette     IEEE Electrical     Palette     IEEE Electrical     Palette     IEEE Electrical     Palette     IEEE Electrical     Palette     IEEE Electrical     Palette     IEEE Electrical     Palette     IEEE Electrical     IEEE Electrical     IEEE     IEEE     IIEEE     IEEE     IEEE     IIEEE     IIEEE     IIEEE     IIEEE     IIEEE     IIEEE     IIEEE     IIEEE     IIEEE     IIEEE     IIEEE     IIIEEE     IIIEEE     IIIEEE     IIIEEE     IIIEEE     IIIIII     IIIIII     IIIIII     IIIIII |   |

- Double-click on Building: Construction
- Close the window
- You get:

| Windowss / Fren:                                      | sh Doors             |   |  |
|-------------------------------------------------------|----------------------|---|--|
| Windowss / Frens<br>Single Doors<br>Detailed Represer | sh Doors<br>ntations |   |  |
| Window 40cm                                           | Window<br>120cm      |   |  |
| Window 60cm                                           | Window<br>130cm      |   |  |
| Window 80cm                                           | Window<br>140cm      |   |  |
| Window<br>100cm                                       | Window<br>150cm      | F |  |
|                                                       |                      | Þ |  |

- Select the "Single doors" family
- You get:

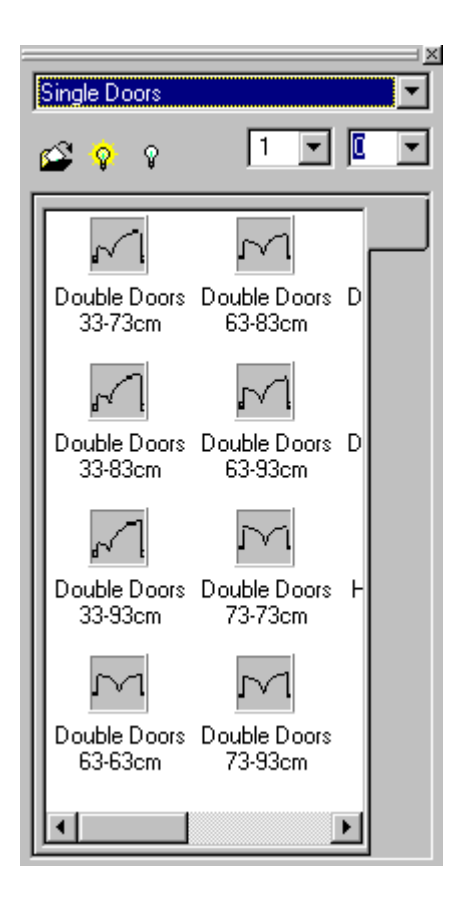

- Select the "Frontage" symbol.
- Insert it as an horizontal wall.

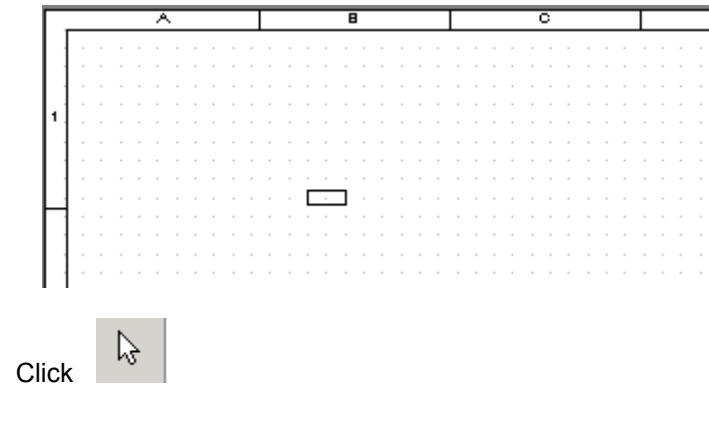

Select your wall

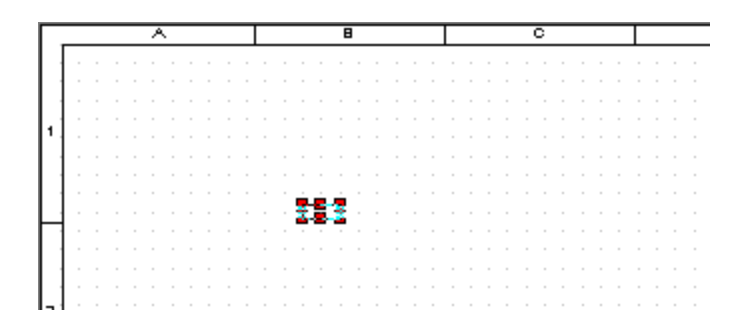

- Place your cursor on the right extremity of the symbol
- Click and drag to strech it.

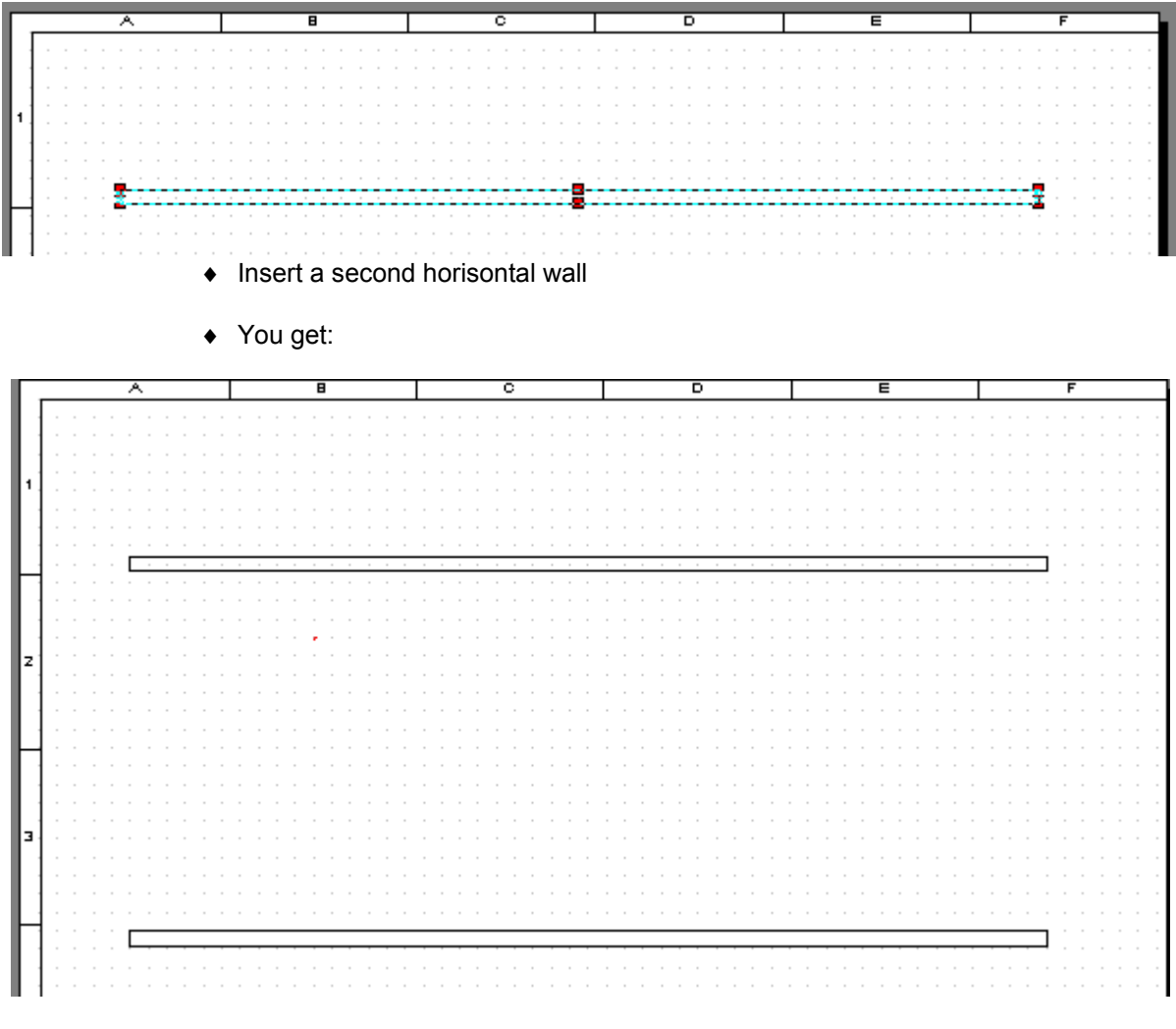

• Select a 90° angle

| Single Doors |     |                  |
|--------------|-----|------------------|
| 🗳 💡 🖇        | 1 💌 |                  |
|              |     | 90<br>180<br>270 |

Insert a vertical wall

|--|

Press the SHIFT+CTRL keys to define a magnet on one of your wall extremities or in the middle.

• Zoom on your Wall.

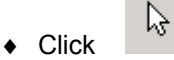

- Select your wall
- Place the cursor on the extremity of the wall
- Click and drag to strech it.
- You get

- Insert a second vertical wall
- You get:

- Select the "Partition" symbol
- Insert, with the same method, interior walls.
- You get:

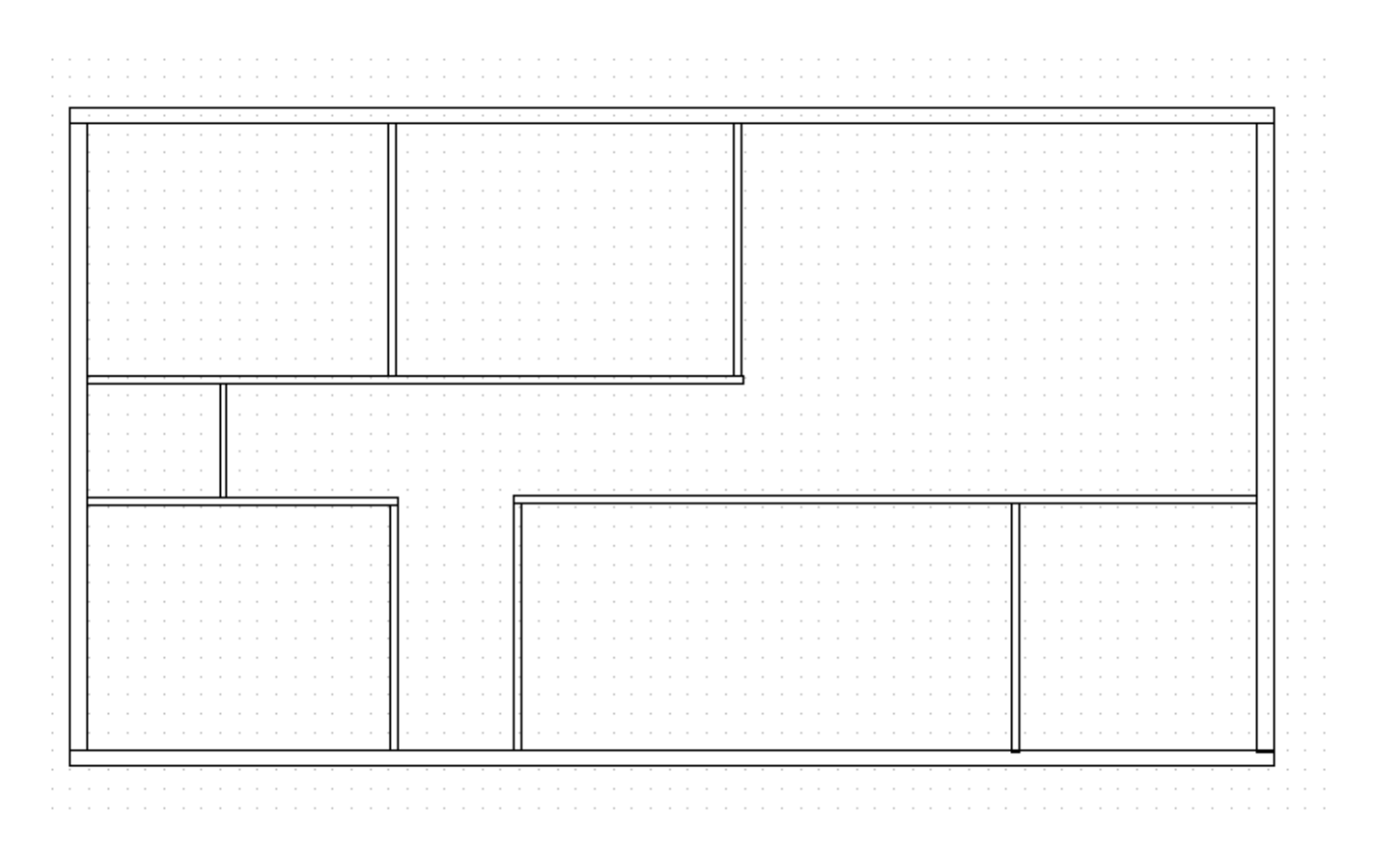

• Select the "Windows / French doors" family.

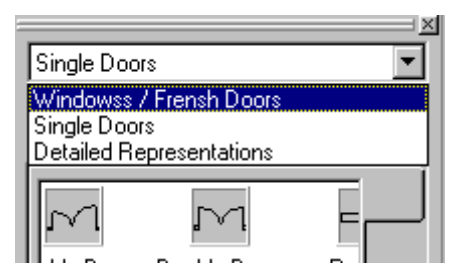

• Symbols from this family are displayed

| Windowss / Fren | sh Doors        |      |
|-----------------|-----------------|------|
| 🕰 💡 💡           | 1 💌             | 90 💌 |
|                 |                 |      |
| Window 40cm     | Window<br>120cm |      |
| Window 60cm     | Window<br>130cm |      |
| Window 80cm     | Window<br>140cm |      |
| Window<br>100cm | Window<br>150cm | F    |
|                 |                 | ▶    |

- Select the "window 120cm" symbol.
- Insert your windows°
- You can un-snap from the grid by clicking
- Insert windows using the same method than for walls.
- You get:

|     |     |   | - |   |   |   |   |   |   |   |   |   |   |     |   |  |   |          |   |   |   |   |    |   |          |          |          |   |   |   |        |   |   |   |   |     |    |  |   |   |   |    |     |   |    |   |    |   |     |   |   |   |   |  |   |          |     |    |          |     |  |  |
|-----|-----|---|---|---|---|---|---|---|---|---|---|---|---|-----|---|--|---|----------|---|---|---|---|----|---|----------|----------|----------|---|---|---|--------|---|---|---|---|-----|----|--|---|---|---|----|-----|---|----|---|----|---|-----|---|---|---|---|--|---|----------|-----|----|----------|-----|--|--|
| ۰E  |     |   |   |   |   |   |   |   |   | Τ |   |   |   |     |   |  |   |          |   |   |   |   |    |   |          |          |          |   |   |   |        |   |   |   |   |     |    |  |   |   |   | F  |     | _ |    |   | Η  |   |     |   |   |   |   |  | - |          |     |    |          |     |  |  |
| . I | Т   |   |   |   |   |   |   |   |   |   |   |   |   |     |   |  | Т | <u> </u> |   |   |   |   |    |   |          |          |          |   |   |   |        |   |   |   |   |     | Ŀ. |  |   |   |   | 1. |     | 4 | ١. |   |    |   |     |   |   |   |   |  |   |          |     |    |          |     |  |  |
|     |     |   |   |   |   |   |   |   |   |   |   |   |   |     |   |  |   | 1.       |   |   |   |   |    |   |          |          |          |   |   |   |        |   |   |   |   |     |    |  |   |   |   |    | ۰., | £ | Х  |   |    |   |     |   |   |   |   |  |   |          |     |    |          |     |  |  |
|     | l   |   |   |   |   |   |   |   |   |   |   |   |   |     |   |  |   | Ι.       |   |   |   |   |    |   |          |          |          |   |   |   |        |   |   |   |   | . 1 | L  |  |   |   |   | ᄂ  | ~   |   |    | > | ų. |   |     |   |   |   |   |  |   |          |     |    | . 1      |     |  |  |
|     |     |   |   |   |   |   |   |   |   |   |   |   |   |     |   |  |   | Ι.       |   |   |   |   |    |   |          |          |          |   |   |   |        |   |   |   |   |     | L  |  |   |   |   |    |     |   |    |   |    |   |     |   |   |   |   |  |   |          |     |    |          |     |  |  |
|     | -[  |   |   |   |   |   |   |   |   |   |   |   |   |     |   |  |   | Г.       |   |   |   |   |    |   |          |          |          |   |   |   |        |   |   |   |   |     | Ľ  |  |   |   |   |    |     |   |    |   |    |   |     |   |   |   |   |  |   |          |     |    |          |     |  |  |
| ·   |     |   |   |   |   |   |   |   |   |   |   |   |   |     |   |  |   | E.       |   |   |   |   |    |   |          |          |          |   |   |   |        |   |   |   |   | 1   | Ľ  |  |   |   |   |    |     |   |    |   |    |   |     |   |   |   |   |  |   |          | ١t  | -  |          | Ш   |  |  |
|     | 1   |   |   |   |   |   |   |   |   |   |   |   |   |     |   |  |   | Ľ.       |   |   |   |   |    |   |          |          |          |   |   |   |        |   |   |   |   |     | Ľ  |  |   |   |   |    |     |   |    |   |    |   |     |   |   |   |   |  |   |          | - 3 | Ċ. |          | 111 |  |  |
|     | ł   |   |   |   |   |   |   |   |   |   |   |   |   |     |   |  | Ш | 11       |   |   |   |   |    |   |          |          |          |   |   |   | ÷      |   |   |   |   |     | Ŀ  |  |   |   |   |    |     |   |    |   |    |   |     |   |   |   |   |  |   |          |     | ~  | <u>_</u> | 11  |  |  |
|     | ł   |   |   |   |   |   |   |   |   |   |   |   |   |     |   |  |   | 11       |   |   |   |   |    |   |          |          |          |   |   |   |        |   |   |   |   |     | Ľ  |  |   |   |   |    |     |   |    |   |    |   |     |   |   |   |   |  |   |          |     | 2  | ~1       | ш   |  |  |
|     | ł   |   |   |   |   |   |   |   |   |   |   |   |   |     |   |  | Ш | 11       |   |   |   |   |    |   |          |          |          |   |   |   |        |   |   |   |   |     | Ŀ  |  |   |   |   |    |     |   |    |   |    |   |     |   |   |   |   |  |   |          | ٠,  | Ŀ. |          | H   |  |  |
|     | ł   |   |   |   |   |   |   |   |   |   |   |   |   |     |   |  |   | 1 -      |   |   |   |   |    |   |          |          |          |   |   |   |        |   |   |   |   |     | ŀ  |  |   |   |   |    |     |   |    |   |    |   |     |   |   |   |   |  |   |          | -1  |    |          | H   |  |  |
|     | ł   |   |   |   |   |   |   |   |   |   |   |   |   |     |   |  |   | 1.       |   |   |   |   |    |   |          |          |          |   |   |   |        |   |   |   |   |     | ŀ  |  |   |   |   |    |     |   |    |   |    |   |     |   |   |   |   |  |   |          | 17  |    |          | -   |  |  |
|     | ł   |   |   |   |   |   |   |   |   |   |   |   |   |     |   |  |   | 1 -      |   |   |   |   |    |   |          |          |          |   |   |   |        |   |   |   |   |     | ŀ  |  |   |   |   |    |     |   |    |   |    |   |     |   |   |   |   |  |   |          |     |    |          |     |  |  |
|     | ł   |   |   |   |   |   |   |   |   |   |   |   |   |     |   |  |   | 1.       |   |   |   |   |    |   |          |          |          |   |   |   |        |   |   |   |   |     |    |  |   |   |   |    |     |   |    |   |    |   |     |   |   |   |   |  |   |          |     |    |          |     |  |  |
|     | ŀ   | _ |   |   |   |   |   |   |   | _ | _ | _ | _ |     |   |  | - | <u> </u> | _ | _ | _ |   | _  | _ | -        |          | -        |   | _ | _ | _      |   |   |   |   |     | 4  |  |   |   |   |    |     |   |    |   |    |   |     |   |   |   |   |  |   |          |     |    |          |     |  |  |
|     | 1   |   |   |   |   |   |   |   | Т |   |   |   |   |     |   |  |   |          |   |   |   |   |    |   |          |          |          |   |   |   |        |   |   |   |   |     |    |  |   |   |   |    |     |   |    |   |    |   |     |   |   |   |   |  |   |          |     |    |          |     |  |  |
|     |     |   |   |   |   |   |   |   |   | L |   |   |   |     |   |  |   |          |   |   |   |   |    |   |          |          |          |   |   |   |        |   |   |   |   |     |    |  |   |   |   |    |     |   |    |   |    |   |     |   |   |   |   |  |   |          |     |    |          |     |  |  |
| .   | l   |   |   |   |   |   |   |   |   | L |   |   |   |     |   |  |   |          |   |   |   |   |    |   |          |          |          |   |   |   |        |   |   |   |   |     |    |  |   |   |   |    |     |   |    |   |    |   |     |   |   |   |   |  |   |          |     |    | . 1      |     |  |  |
|     |     |   |   |   |   |   |   |   |   |   |   |   |   |     |   |  |   |          |   |   |   |   |    |   |          |          |          |   |   |   |        |   |   |   |   |     |    |  |   |   |   |    |     |   |    |   |    |   |     |   |   |   |   |  |   |          |     |    |          |     |  |  |
|     |     |   |   |   |   |   |   |   |   |   |   |   |   |     |   |  |   |          |   |   |   |   |    |   |          |          |          |   |   |   |        |   |   |   |   |     |    |  |   |   |   |    |     |   |    |   |    |   |     |   |   |   |   |  |   |          |     |    |          |     |  |  |
| ·   |     |   |   |   |   |   |   |   |   | Ľ |   |   |   |     |   |  |   |          |   |   |   |   |    |   |          |          |          |   |   |   |        |   |   |   |   |     |    |  |   |   |   |    |     |   |    |   |    |   |     |   |   |   |   |  |   |          |     |    | 1        |     |  |  |
|     | ł   | _ |   |   |   |   |   |   | _ |   |   | _ | _ |     |   |  |   | ıż.      |   |   |   |   | Ē  | = | <u> </u> | <u> </u> | <u> </u> |   | _ | _ | _      |   |   |   |   |     |    |  |   |   |   |    |     |   |    |   |    |   |     |   | _ | _ | _ |  |   | <u> </u> |     |    | <u> </u> |     |  |  |
|     | - [ |   |   |   |   |   |   |   |   |   |   |   |   |     |   |  | Т | Ľ.       |   |   |   |   | T  | 1 |          |          |          |   |   |   |        |   |   | - |   |     |    |  |   |   |   |    |     |   |    |   |    |   | Ш   |   |   |   |   |  |   |          |     |    |          |     |  |  |
|     | ł   |   |   |   |   |   |   |   |   |   |   |   |   |     |   |  | 1 | 11       |   |   |   |   | -F | 1 |          |          |          |   |   |   |        |   |   |   |   |     |    |  |   |   |   |    |     |   |    |   |    |   | 11  |   |   |   |   |  |   |          |     |    |          |     |  |  |
|     | ł   |   |   |   |   |   |   |   |   |   |   |   |   |     |   |  | 1 | 11       |   |   |   |   | Ŀ  | 1 |          |          |          |   |   |   |        |   |   |   |   |     |    |  |   |   |   |    |     |   |    |   |    |   | ٠H  |   |   |   |   |  |   |          |     |    |          |     |  |  |
|     | ł   |   |   |   |   |   |   |   |   |   |   |   |   |     |   |  | 1 | ÷.       |   |   |   |   | Ŀ  | 1 |          |          |          |   |   |   |        |   |   |   |   |     |    |  |   |   | - |    |     |   |    |   |    |   | ٠H  |   |   |   |   |  |   |          |     |    |          |     |  |  |
|     | ł   |   |   |   |   |   |   |   |   |   |   |   |   |     |   |  | 1 | 1        |   |   |   |   | Ŀ  | 1 |          |          |          |   |   |   |        |   |   |   |   |     |    |  |   |   |   |    |     |   |    |   |    |   | ٠H  |   |   |   |   |  |   |          |     |    |          |     |  |  |
|     | ł   |   |   |   |   |   |   |   |   |   |   |   |   |     |   |  | ł | · .      |   |   |   |   | ŀ  | 1 |          |          |          |   |   |   |        |   |   |   |   |     |    |  |   |   |   |    |     |   |    |   |    |   | ٠H  |   |   |   |   |  |   |          |     |    |          |     |  |  |
|     | ł   |   |   |   |   |   |   |   |   |   |   |   |   |     |   |  | 1 | ÷.       |   |   |   |   | ŀ  | 1 |          |          |          |   |   |   |        |   |   |   |   |     |    |  |   |   |   |    |     |   |    |   |    |   | ٠H  |   |   |   |   |  |   |          |     |    |          |     |  |  |
|     | ł   |   |   |   |   |   |   |   |   |   |   |   |   |     |   |  | ł | ×.       |   |   |   |   | Ŀ  | 1 |          |          |          |   |   |   |        |   |   |   |   |     |    |  |   |   |   |    |     |   |    |   |    |   | ٠H  |   |   |   |   |  |   |          |     |    |          |     |  |  |
|     | ł   |   |   |   |   |   |   |   |   |   |   |   |   |     |   |  | ł | ÷.       |   |   |   |   | Ŀ  | 1 |          |          |          |   |   |   | -      |   |   |   |   |     |    |  |   |   |   |    |     |   |    |   |    |   | ٠H  |   |   |   |   |  |   |          |     |    |          | 1   |  |  |
|     |     |   |   |   |   |   |   |   |   |   |   |   |   |     |   |  | 4 | ÷.       |   |   |   |   | -L | 1 |          |          |          |   |   |   |        |   |   |   |   |     |    |  |   |   |   |    |     |   |    |   |    |   | ٠H  |   |   |   |   |  |   |          |     |    |          |     |  |  |
|     |     |   |   |   |   |   |   |   |   |   |   |   |   |     |   |  | 4 | L.       |   |   |   |   | -L | 1 |          |          |          |   |   |   |        |   |   |   |   |     |    |  |   |   |   |    |     |   |    |   |    |   | .11 |   |   |   |   |  |   |          |     |    |          |     |  |  |
|     |     |   |   |   |   |   |   |   |   |   |   |   |   |     |   |  | 1 | Ι.       |   |   |   |   |    | 1 |          |          |          |   |   |   |        |   |   |   |   |     |    |  |   |   |   |    |     |   |    |   |    |   | .11 |   |   |   |   |  |   |          |     |    |          |     |  |  |
| . I |     |   |   |   |   |   |   |   |   |   |   |   |   |     |   |  | 1 |          |   |   |   |   |    |   |          |          |          |   |   |   |        |   |   |   |   |     |    |  |   |   |   |    |     |   |    |   |    |   | Ш   |   |   |   |   |  |   |          |     |    |          |     |  |  |
|     |     |   | - |   |   |   |   |   |   |   |   |   |   | Č., |   |  | 1 | Ľ        |   |   |   |   | 1  |   | -        |          |          |   |   |   |        | 1 |   | ÷ |   |     |    |  |   |   |   |    |     |   |    |   |    |   |     | - |   |   |   |  |   |          |     |    |          |     |  |  |
| ° [ | _   | _ | _ | _ | _ | _ | _ |   |   | Ι |   | _ | Γ | _   | _ |  | _ | _        | _ | _ | _ | _ | _  | _ | _        | _        | _        | _ | _ | _ | _      | _ |   |   | _ |     | _  |  | _ | Γ |   |    |     |   |    |   |    |   | _   |   |   |   |   |  |   |          |     |    | _        |     |  |  |
|     |     |   |   |   |   |   |   |   |   |   |   |   |   |     |   |  |   |          |   |   |   |   |    |   |          |          |          |   |   |   |        |   |   |   |   |     |    |  |   |   |   |    |     |   |    |   |    |   |     |   |   |   |   |  |   |          |     |    |          |     |  |  |
|     |     |   |   |   |   |   |   | - |   |   |   |   |   |     |   |  |   |          |   |   |   |   |    | · |          |          |          |   |   |   | *<br>- |   | - |   |   |     |    |  |   |   |   |    |     |   |    |   |    | - |     |   |   |   |   |  |   |          |     |    |          | -   |  |  |
|     |     |   |   |   |   |   |   |   |   |   |   |   |   |     |   |  |   |          |   |   |   |   |    |   |          |          |          |   |   |   |        |   |   |   |   |     |    |  |   |   |   |    |     |   |    |   |    |   |     |   |   |   |   |  |   |          |     |    |          |     |  |  |

• Select the "Single Doors"

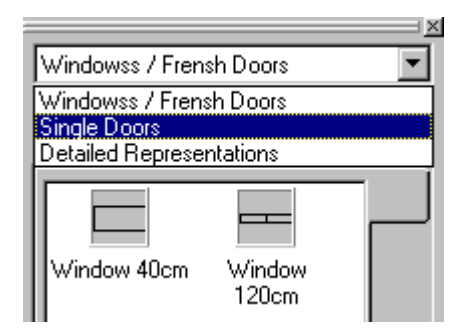

- Insert your doors using the same method.
- You get:

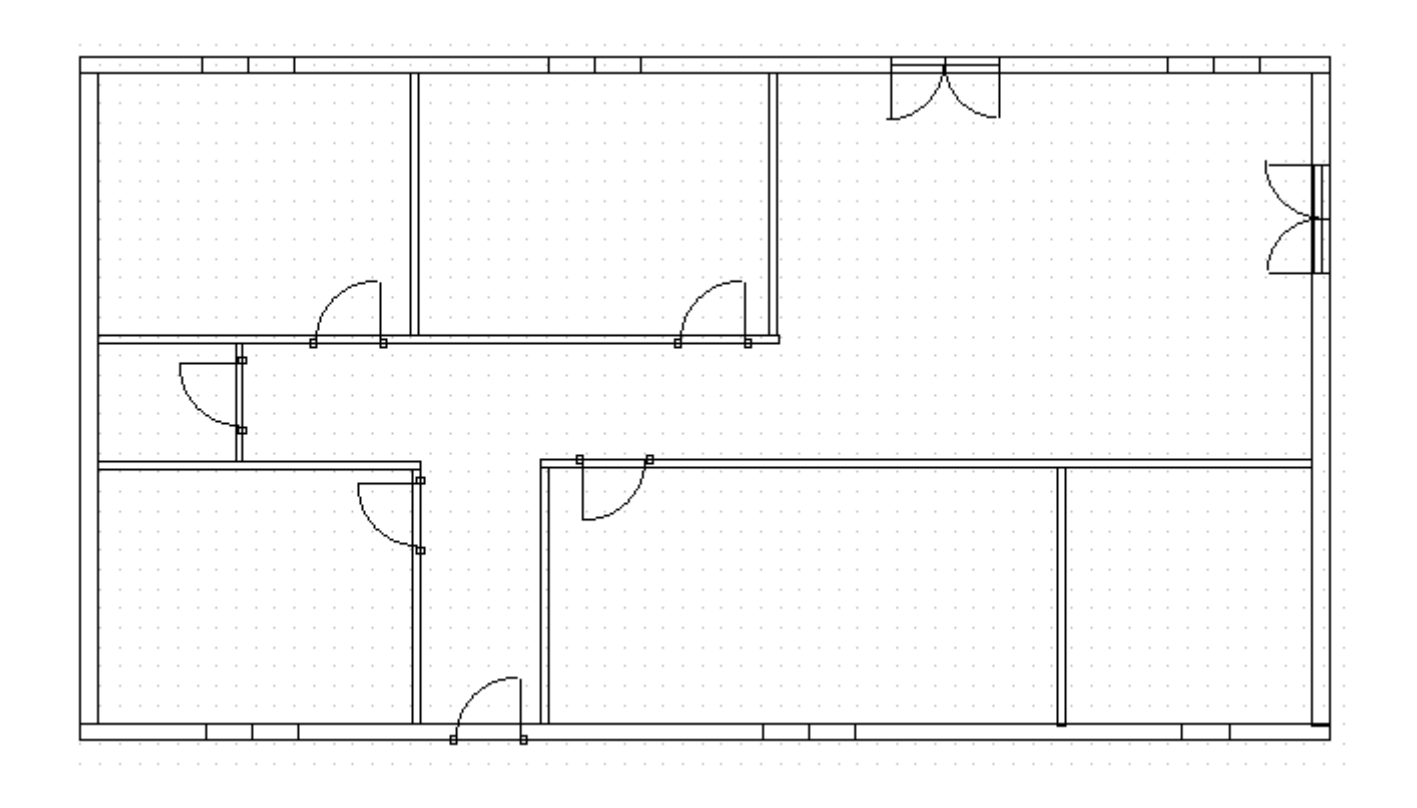

#### Inserting dimensions

This function allows you to place dimension lines on your diagram.

• Click "Insert / Dimension" or the button

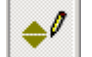

• The following tool bars are displayed :

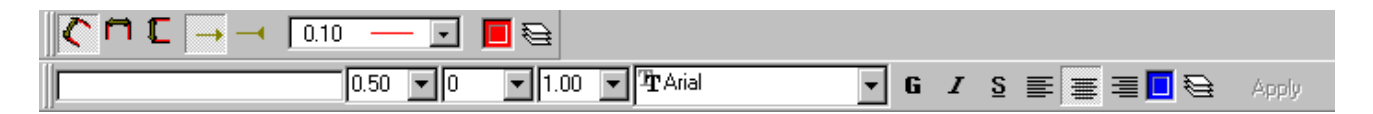

- Select the font and dimension size
- Select the graphic appearance, the thickness and colour of your dimension.
- Press the SHIFT+CTRL keys and click your first point.

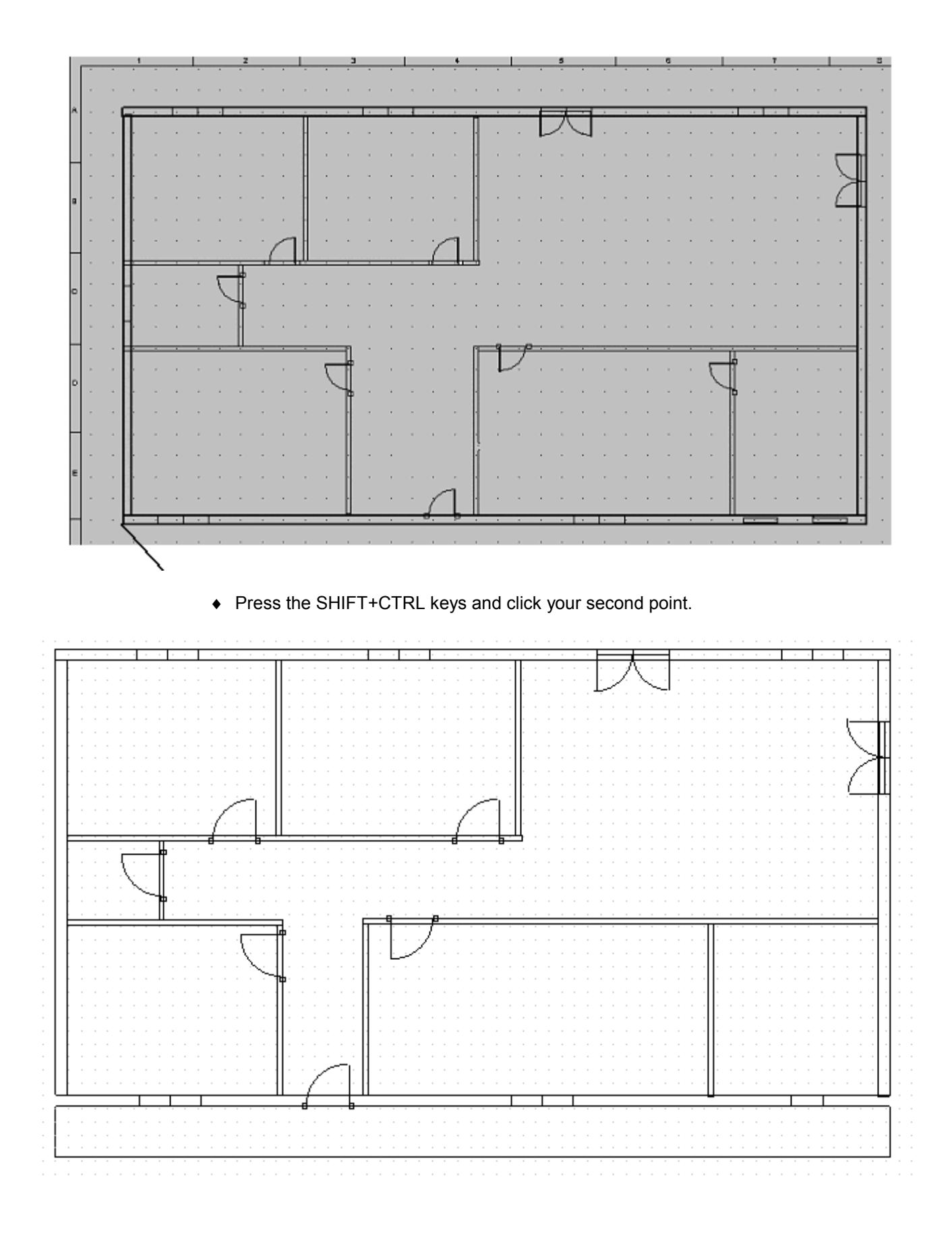

• Click where you wish the dimension value to be displayed.

• You get:

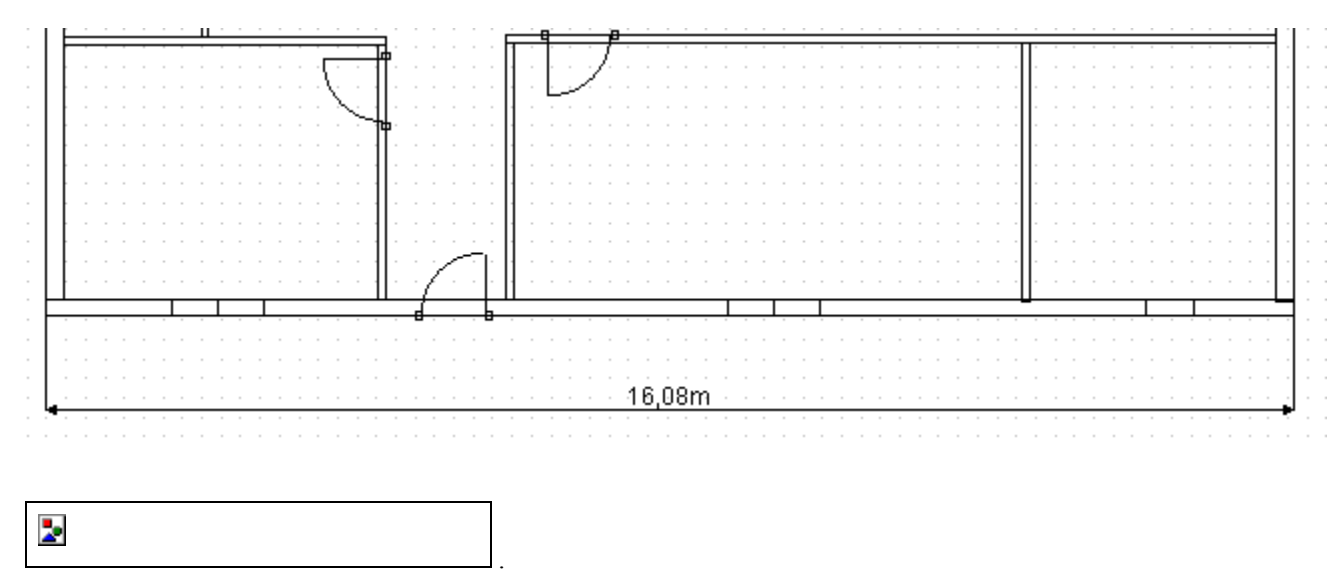

The dimension value will be recalculated every time you move or modify the dimension.

🕅 Comment

1- Modifying an inserted dimension

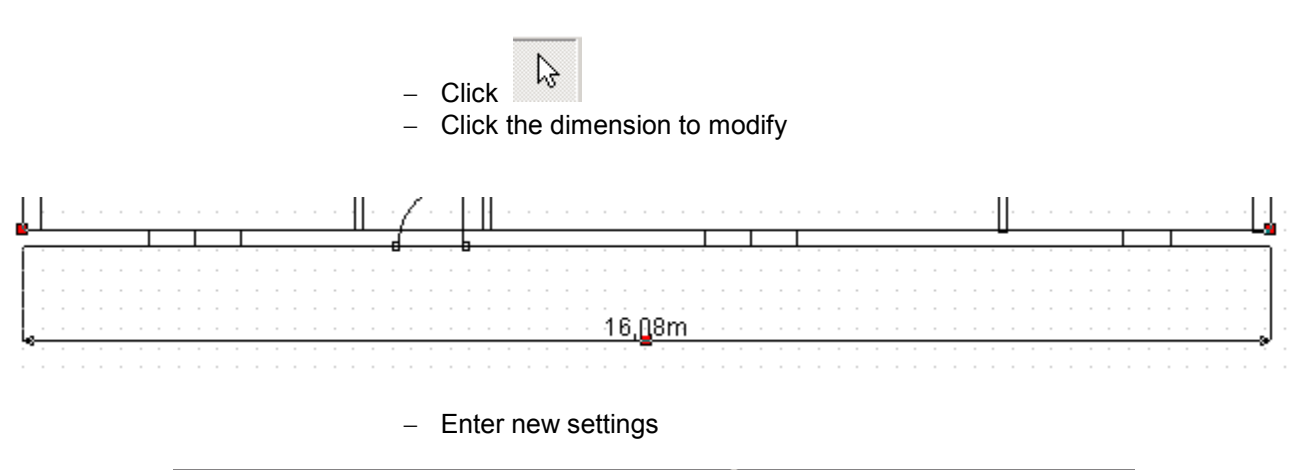

| Π |     |          |                 |   |
|---|-----|----------|-----------------|---|
|   | 18m | 1,00 🔽 0 | ▼ 1,00 ▼ TArial | - |
|   |     |          |                 |   |

#### 2- Settings

- You can modify default settings :

  - Click "Tools / Options"Click the "Dimension" icon

| Options                     |                              | × |
|-----------------------------|------------------------------|---|
| <b>General</b>              | Dimension Display            |   |
|                             | Unit Display Units in inches |   |
| Grid - Ruler<br>Coordinates | Precision 🔿 0 💿 0.0 🔿 0.00   |   |
| P                           |                              |   |
| Magnets                     |                              |   |
| *2/                         |                              |   |
| Schematic                   |                              |   |
| Dimension                   |                              |   |
|                             | OK X Cancel ? Help           |   |

• Insert texts on your drawing.

• You get:

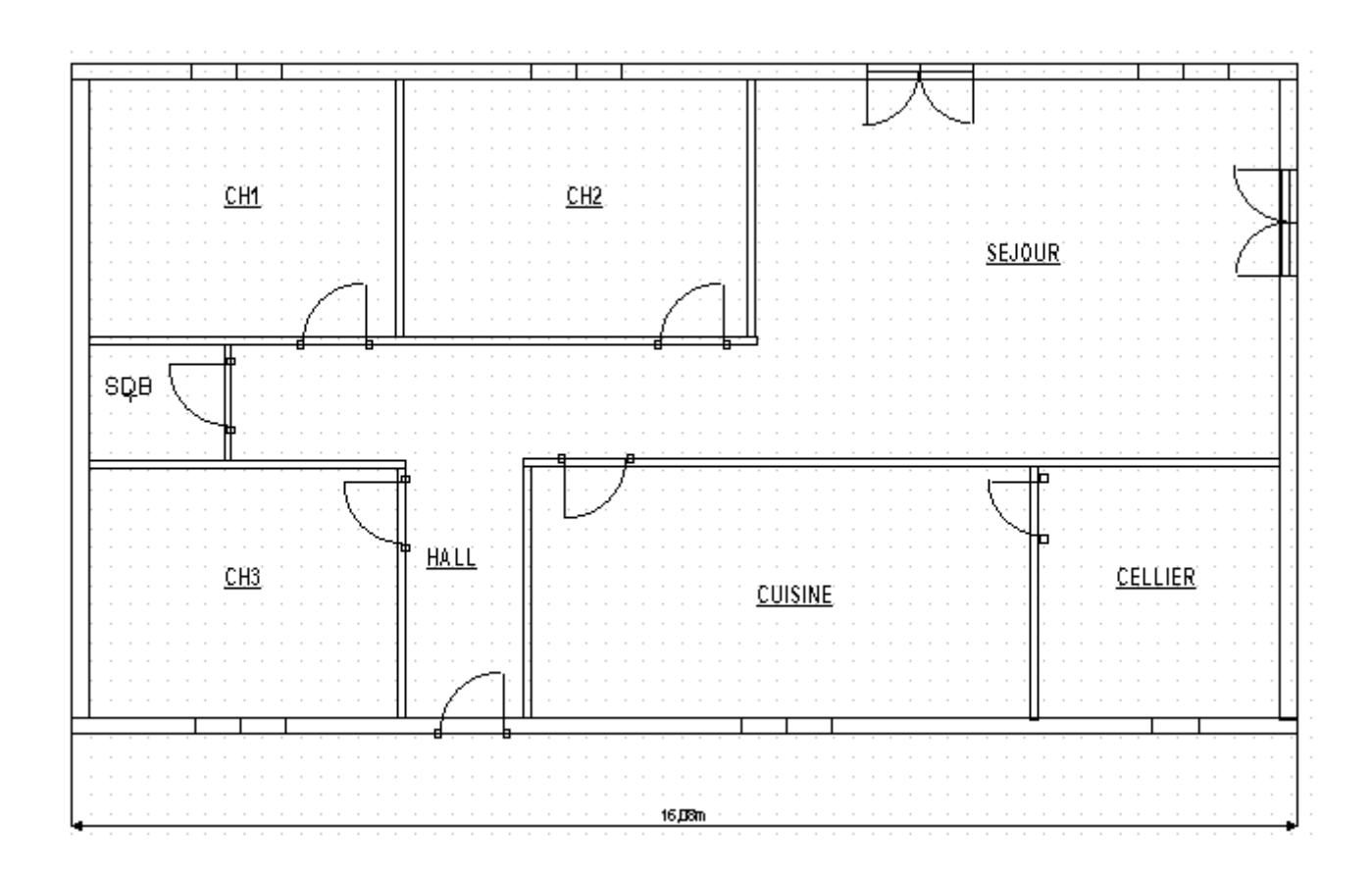

#### Example of schematic

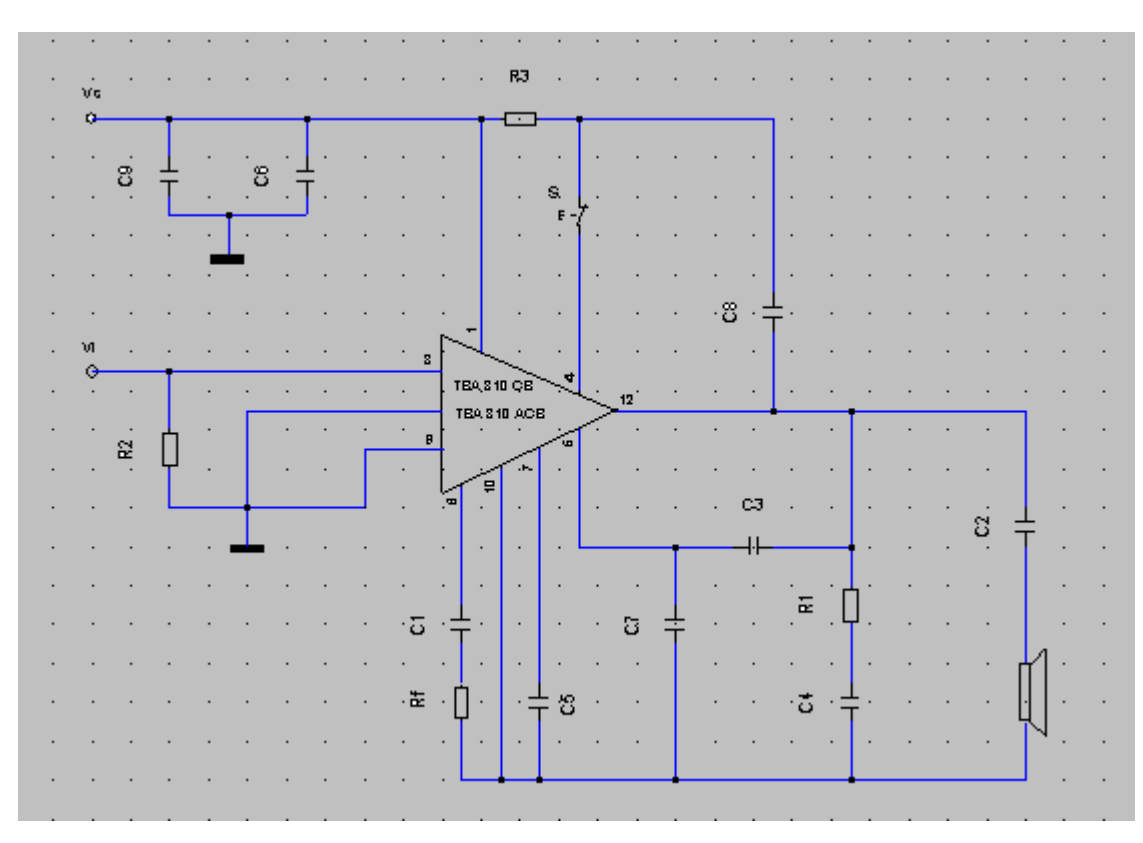

#### Audio filter

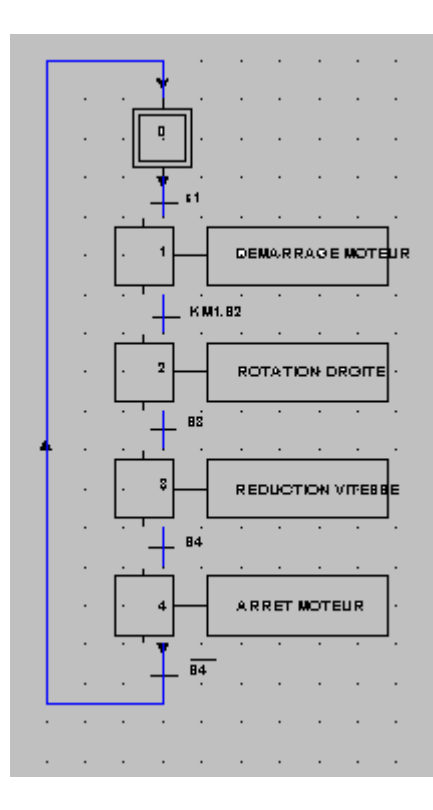

### Printing your diagrams

- Click "File / Print settings"
- The following window is displayed:

| Pr | int Setup        |                         |        |                      |                     | ? × |
|----|------------------|-------------------------|--------|----------------------|---------------------|-----|
|    | Printer —        |                         |        |                      |                     |     |
|    | <u>N</u> ame:    | VANNE2Werox WorkCentre  | XE90fx |                      | Properties          |     |
|    | Status:          | Ready                   | E P    | rint real siz        | ze                  |     |
|    | Туре:            | Xerox WorkCentre XE90fx | E P    | rint <u>I</u> n Blac | sk                  |     |
|    | Where:           | LPT1:                   | E P    | rint <u>A</u> s Gra  | aphics              |     |
|    | Comment:         |                         |        |                      |                     |     |
|    | Paper            |                         |        | Drientation          | ı———                |     |
|    | Size:            | Letter 8.5" x 11"       | •      |                      | Portrait            |     |
|    | <u>S</u> ource:  | Paper Tray              | •      | Α                    | O L <u>a</u> ndscap | e   |
|    | Net <u>w</u> ork |                         |        | OK                   | Cance               |     |

- Select a printer and its settings
- Click
   OK
- Click "File / Print" or the button

## 🕅 Comment

It is possible to display a print preview on screen before printing your sheet.

Click "File / Print Preview"

### **Blocks**

A block is saved information, in a file, of a part of your sheet.

Once saved, a block can be inserted back on as many sheets as you wish.

Example: We will create a block from our motor starter diagram.

#### **Creating a block**

- Open the power sheet (previously created in this tutorial)
- Click
- Click and drag to draw a box around the area you wish to create as a block.

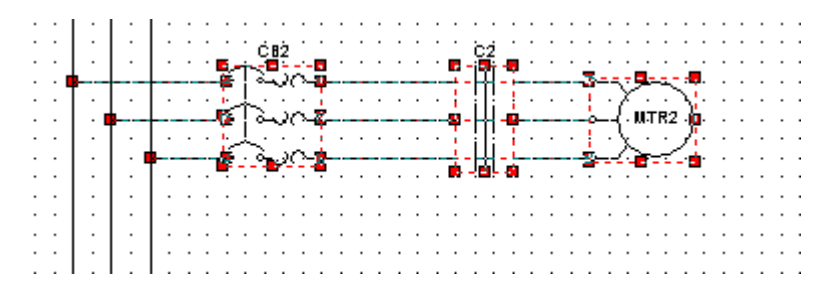

- Right click on the area
- Click Block / Create block

| 📏 Undo          | Ctrl+Z | 10 |    |     |     |     |     |    |   |  |   |
|-----------------|--------|----|----|-----|-----|-----|-----|----|---|--|---|
| 🔏 Redo          | Ctrl+R |    |    |     |     |     |     |    |   |  |   |
| 👗 Cut           | Ctrl+X |    |    |     |     |     |     |    |   |  | • |
| 🔁 Copy          | Ctrl+C |    |    |     |     |     |     |    |   |  |   |
| 🔁 Paste         | Ctrl+V |    |    |     |     |     |     |    |   |  |   |
| × Delete        | Del    |    |    |     |     |     |     |    |   |  | • |
| Select All      | Ctrl+A |    |    |     |     |     |     |    |   |  |   |
| 📑 De-select All |        |    |    |     |     |     |     |    |   |  | • |
| Action          | •      |    |    |     |     |     |     |    |   |  | • |
| View            | •      |    |    |     |     |     |     |    |   |  | • |
| Block           | Þ      | 33 | C  | rea | ati | e I | Bl  |    | k |  |   |
| 🗳 Paste Sheet   |        |    | Ιn | se  | rt  | В   | lo  | cł | < |  |   |
|                 |        | ÷  | De | ele | te  | e E | Blo | DC | k |  |   |

• The following window is displayed:

| Save Block              |                      |   |   |                | ? ×          |
|-------------------------|----------------------|---|---|----------------|--------------|
| Savejn:                 | Blocks               | • | £ | <del>c</del> * |              |
|                         |                      |   |   |                |              |
|                         |                      |   |   |                |              |
|                         |                      |   |   |                |              |
|                         |                      |   |   |                |              |
|                         |                      |   |   |                |              |
| ,<br>File <u>n</u> ame: |                      |   |   |                | <u>S</u> ave |
| Save as <u>t</u> ype:   | Blocks files (*.blk) |   | • |                | Cancel       |
|                         |                      |   |   |                | Help         |

- Enter a name for your block (Example: Motor starter)
- Click
   <u>Save</u>
- The block is saved on your hard drive.

#### **Inserting a block**

- Open or create a sheet
- Right click anywhere on the sheet.
- The following contextual menu is displayed:

| 📏 Undo        | Ctrl+Z |    |     |    |    |     |     |     |    |    |  |  |
|---------------|--------|----|-----|----|----|-----|-----|-----|----|----|--|--|
| 😤 Redo        | Ctrl+R |    |     |    |    |     |     |     |    |    |  |  |
| ኤ Cut         | Ctrl+X |    |     |    |    |     |     |     |    |    |  |  |
| Pa Copy       | Ctrl+C |    |     |    |    |     |     |     |    |    |  |  |
| 🔁 Paste       | Ctrl+V |    |     |    |    |     |     |     |    |    |  |  |
| × Delete      | Del    |    |     | :  | :  |     |     |     |    |    |  |  |
| Select All    | Chrl+A |    |     |    |    |     |     |     |    |    |  |  |
| De-select All |        |    |     |    |    |     |     |     |    |    |  |  |
| Action        | •      |    |     |    |    |     |     |     |    |    |  |  |
| View          | •      |    |     |    |    |     |     |     |    |    |  |  |
| Block         | •      | 32 | 1   | Ir | ea | ati | e   | Bl  | lo | ck |  |  |
| 🗳 Paste Sheet |        |    |     | ns | se | rt  | : E | 3lc | c  | k  |  |  |
|               |        | ÷  | . [ | )e | le | te  | e I | Ble | 00 | :k |  |  |

- Click "Block / Insert Block"
- Select a block to insert from the folowing window:

| Open Block         |                      |     | ? ×          |
|--------------------|----------------------|-----|--------------|
| Look jn:           | Blocks               | - 1 | 📸 📰 📰        |
| Motor Sta          | rter.BLK             |     |              |
| File <u>n</u> ame: |                      |     | <u>O</u> pen |
| Files of type:     | Blocks files (*.blk) | •   | Cancel       |
|                    |                      |     | <u>H</u> elp |
| ♦ Click            | <u>O</u> pen         |     |              |

• You get:

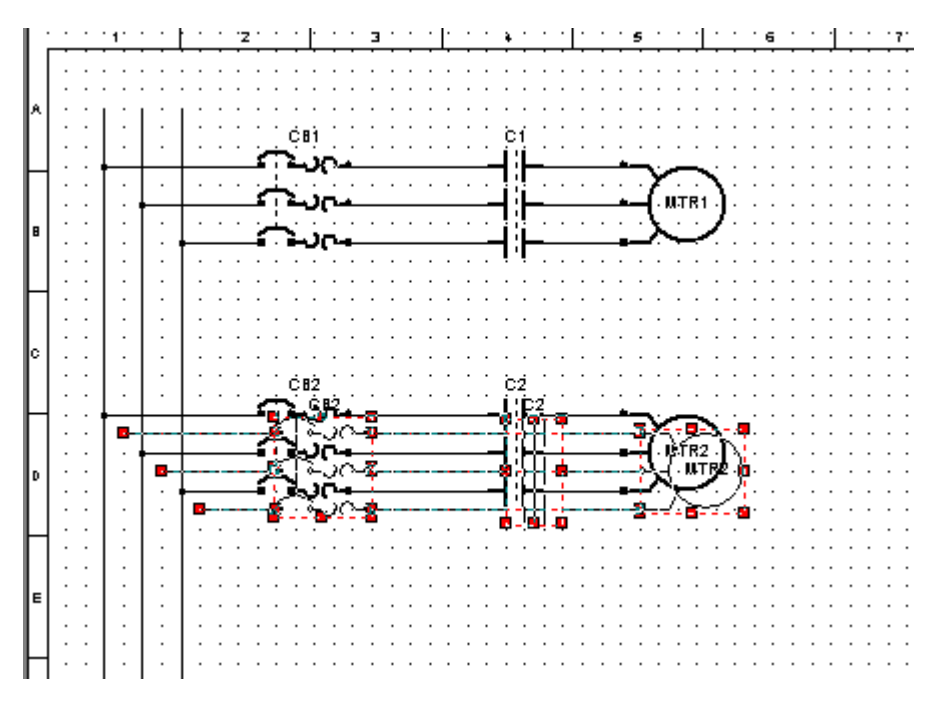

• Click and drag the block to its position.

#### Copying an entire sheet

- Create a new sheet
- Right click anywhere on the sheet
- The following contextual menu is displayed:

| 📏 Undo                          | Ctrl+Z |
|---------------------------------|--------|
| Redo                            | Ctrl+R |
| ኤ Cut                           | Ctrl+X |
| 🔁 Сору                          | Ctrl+C |
| 🔁 Paste                         | Ctrl+V |
| × Delete                        | Del    |
| 🗖 Select All                    | Ctrl+A |
|                                 |        |
| 📫 De-select All                 |        |
| De-select All                   | F      |
| De-select All Action View       |        |
| De-select All Action View Block | +<br>+ |

- Click "Paste Sheet"
- Select the source Project and the sheets to copy from that project.

| Paste Sheet :                                | ×                        |
|----------------------------------------------|--------------------------|
| Active Project                               | Sheet Number :           |
| D:\<br>SEE_TECHNICAL<br>PROJECTS<br>TUTORIAL | Cancel                   |
| e d: []                                      | <b>?</b> Help<br>Title : |

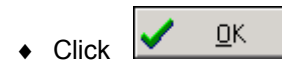

• Click and drag to set it's position.

### **Operations on Projects**

#### **Opening a Project**

To open an existing Project:

• Click "File / Project / Open" or the button

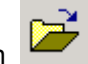

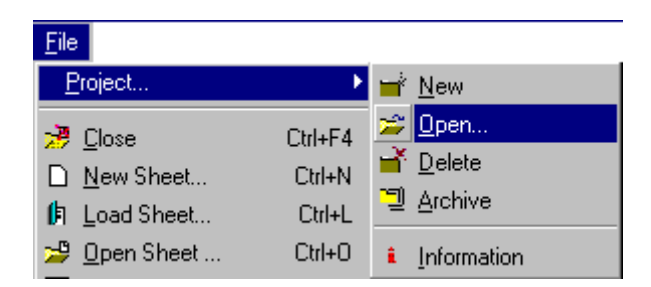

• Select the Project you wish to open in the following window:

| Open Project                           | ×             |
|----------------------------------------|---------------|
| Directory : D:\SEE_TECHNICAL\PROJECTS  | 3             |
| C D:\ C SEE_TECHNICAL                  | 🗸 <u>о</u> к  |
| PROJECTS Sample                        | 🗙 Cancel      |
| 💼 sample2<br>🛅 tutorial<br>🛅 tutorial2 | A Network     |
|                                        | <b>?</b> Help |
| Title :                                |               |
| Drive :                                |               |
|                                        |               |

#### **Deleting a Project**

٠

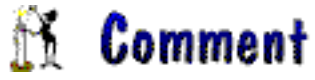

It is impossible to delete the active Project.

Click File / Project / Delete

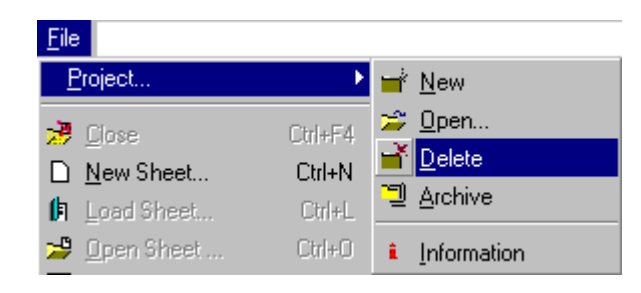

• Select the Project you wish to delete in the following window:

| Delete Project | ×             |
|----------------|---------------|
| Directory :    |               |
|                | ✓ <u>о</u> к  |
|                | 🗶 Cancel      |
| in sample2     | 💑 Network     |
| tutorial2      |               |
|                | <b>?</b> Help |
| Title :        |               |
|                |               |
| Drive :        |               |
| E d: []        |               |

- ◆ Click ✔ \_□K
- A Confirm window will be displayed:

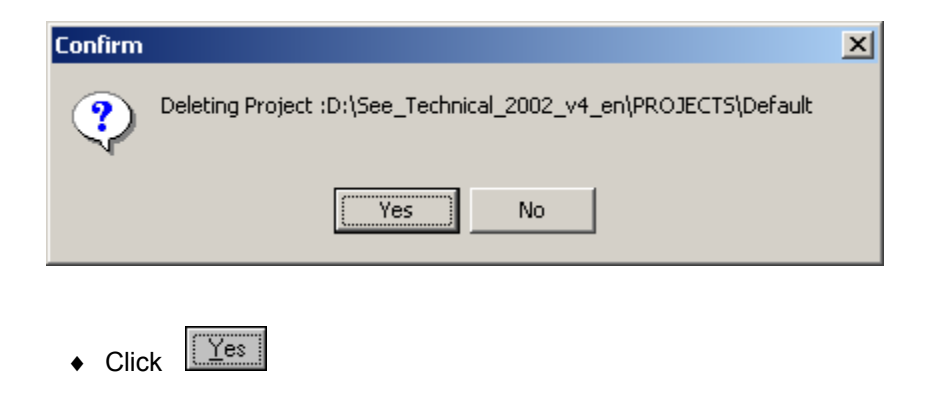

It is impossible to delete the active Project. The following windo wwill be displayed:

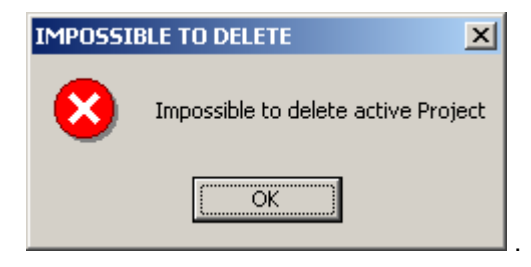

#### **Archiving a Project**

This function allows you to archive (backup) a Project on diskettes or any other storing device.

Click "File / Project / Archive"

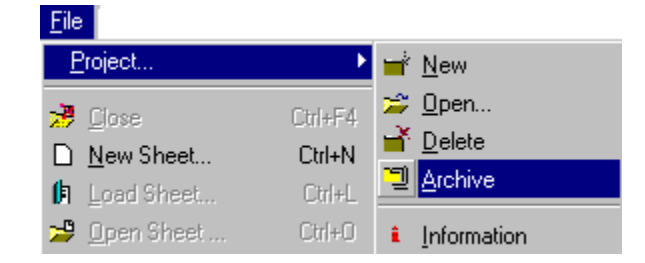

• The following window is displayed:

2

| Archive                                                         |                   | ×                                                                                                    |
|-----------------------------------------------------------------|-------------------|----------------------------------------------------------------------------------------------------|
| Source<br>D:\<br>See_Technical<br>Projects<br>Sample<br>I d: [] |                   | Destination D:\See_Technical D:\ See_Technical D:\ See_Technical D:\ See_Technical D:\ See_Technical D:\ See_Technical D:\ See_Technical D:\ See_Technical D:\ See_Technical D:\ See_Technical See_Technical D:\ See_Technical See_Technical See |
| Required disk space :<br>Available disk space :                 | КЬ 0<br>КЫ 038644 | d: []<br>e:<br>f: [ige_xao]<br>k: \\poweredge\util                                                                                                    |

- Select the Project to archive from the left part of the window. (Example: The SAMPLE Project)
- Select the disk drive where you wish to archive the Project on the right part of the window.
   (Example: On the "A" drive)
- Select the directory where you wish to archive the Project on the right part of the window. (<u>Example</u>: Sample)

| Archive                                                       |                   |                                 | ×       |
|---------------------------------------------------------------|-------------------|---------------------------------|---------|
| Source<br>D:\<br>See_Technical<br>Projects<br>sample<br>d: [] |                   | Destination<br>A:\<br>A:\<br>a: |         |
| Required disk space :<br>Available disk space :               | КЫ 0<br>КЫ 038644 | 💑 Network                       | X Close |

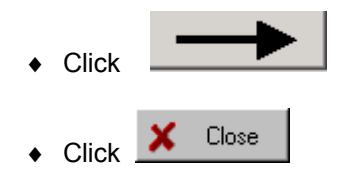

• Your Project is archived.

## **Customising your Title Block**

It is possible to add a Logo to title blocks.

• Click "Tools / Title block Logo"

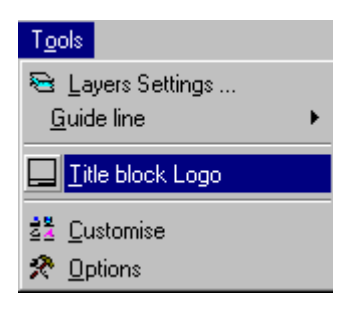

• The following window is dislpayed:

| Logo                | ×                       |
|---------------------|-------------------------|
| Pictures (BMP, WMF) | Preview (BMP, WMF)      |
|                     | Y:                      |
|                     | Ratio :                 |
| Browse              | Position Delete Angle : |
|                     | VOK X Close ? Help      |

Click
 Browse

to select the directory where your logo is stored.

| Select directory           |                         | ×                          |
|----------------------------|-------------------------|----------------------------|
| Directory name :           |                         | 1977 - 1978<br>1979 - 1979 |
| D:\SEE_TECHNICAL\IMG       |                         |                            |
| Directory :                | File : (*.*)            |                            |
| D:\<br>SEE_TECHNICAL<br>MG | Img1_fr.bmp<br>logo.bmp |                            |
| 1                          | 🖃 d: []                 | •                          |
|                            | ОК                      | Cancel                     |
| ♦ Click                    |                         |                            |

• You get:

| Logo 🗙                                                                                                    |
|----------------------------------------------------------------------------------------------------|
| Pictures (BMP, WMF) Img1_fr.bmp Iogo.bmp Igget Aco Preview (BMP, WMF) Y: Preview (BMP, WMF) Preview (BMP, WMF) Preview (BMP, WH |
| ✓ OK                                                                                                    |
| ◆ Click on Position                                                                                                    |
| <ul> <li>Click the insertion point (corresponding to the botton left corner of your logo) o<br/>type in the coordinates.</li> </ul>                                                                                                    |
| ◆ Click OK                                                                                                    |

♦ You get:

| 1570 AMPERE                                                             |                                             | <u> </u>     |   |  |   |
|-------------------------------------------------------------------------|---------------------------------------------|--------------|---|--|---|
| 1570 AMPERE<br>J4B 7L4 BOUCHERVILLE<br>(450) 449-3355<br>(450) 449-3354 |                                             | IGE-XAC      |   |  | F |
| J4B 7L4 BOUCHERVILLE                                                    | 1570 AMPERE                                 |              | _ |  | L |
|                                                                         | J4B 7L4<br>(450) 449-3355<br>(450) 449-3354 | BOUCHERVILLE |   |  |   |

### **Exporting sheets**

It is possible to save sheets in a different file format such as Bmp, Emf, Jpg, Gif or Dxf.

- Open a sheet.
- Click File / Save as
- The following window is displayed:

| Save Sheet as                                                                                                    | ×                                                                                                    |
|----------------------------------------------------------------------------------------------------|----------------------------------------------------------------------------------------------------|
| Active Proiect Dossier Exemple  C O O:\ O PRODUIT O SEE TECHNICAL O VERSION FRANCAIS FRANCAIS SEE_TECH_3_FR DOSSIERS Exemple Exemple | Sheet Number         Sheets contained in the selected directory         FOL_001.LGE - Exemple de Page de         FOL_002.LGE - Exemple de folio élec         FOL_003.LGE - Exemple de folio élec         FOL_004.LGE - Exemple de folio élec         FOL_004.LGE - Exemple de folio élec         FOL_004.LGE - Exemple de folio élec         FOL_004.LGE - Exemple de folio élec         FOL_004.LGE - Exemple de folio élec |
| o: \\poweredge\produits                                                                                                    | Sub-Title of the selected sheet<br><no sub-title=""><br/>File type<br/>See -Technical Format (*.LGE)</no>                                                                                                    |

• Select a file format (Exemple: Dxf).

| File type                                |
|------------------------------------------|
| See -Technical Format (*.LGE)            |
| See -Technical Format (*.LGE)            |
| Bitmap (*.BMP)                           |
| Enhanced Meta File (*.EMF)               |
| Join Picture Group (* JPG)               |
| Graphics Interchange Format (*.GIF)      |
| Drawing Interchange Format (*.DXF (R12)) |
| Drawing Interchange Format (*.DXF (R13)) |
| Drawing Interchange Format (*.DXF (R14)) |

.

• We get:

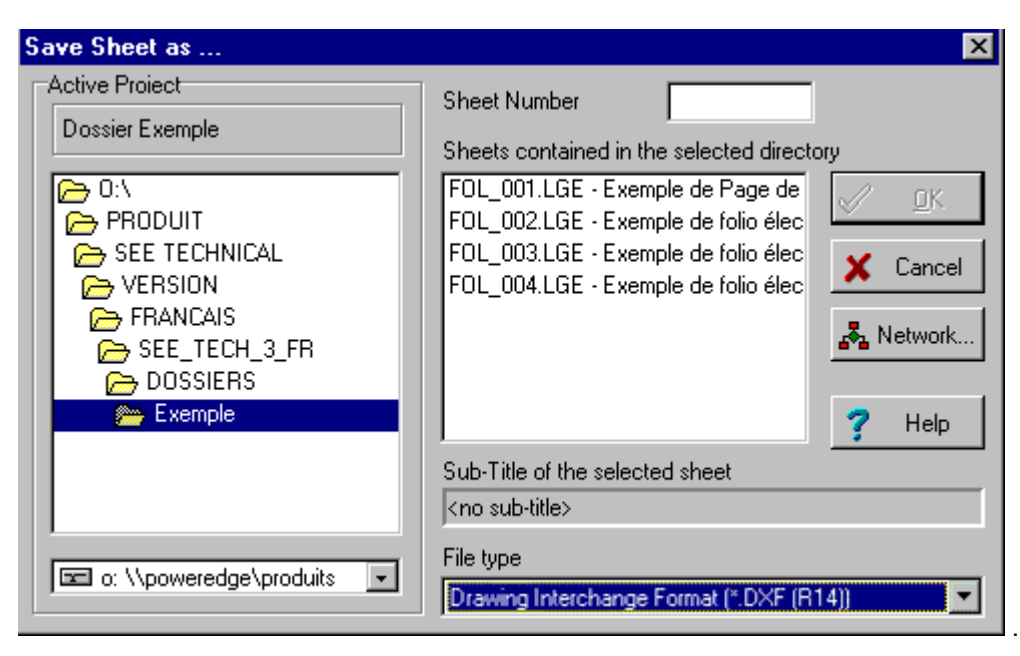

- ◆ Click ✓ <u>□</u>K
- The sheet is saved within the Project directory.